# **1400 Series IP Video Storage Array**

pl Instrukcja instalacji

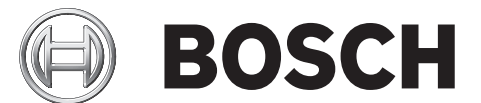

# Spis treści

| 1     | Instrukcje dotyczące bezpieczeństwa                                         | 5  |
|-------|-----------------------------------------------------------------------------|----|
| 1.1   | Ostrzeżenia i zalecenia dotyczące bezpieczeństwa                            | 5  |
| 1.2   | Przygotowanie do konfiguracji                                               | 5  |
| 1.3   | Zalecenia dotyczące bezpieczeństwa – instalacja elektryczna                 | 5  |
| 1.4   | Ogólne zalecenia dotyczące bezpieczeństwa                                   | 6  |
| 1.5   | Bezpieczeństwo systemu                                                      | 6  |
| 2     | Przegląd systemu                                                            | 8  |
| 2.1   | Charakterystyka obudowy                                                     | 8  |
| 2.2   | Podzespoły obudowy                                                          | 8  |
| 2.2.1 | Obudowa                                                                     | 8  |
| 2.2.2 | Płytka montażowa                                                            | 8  |
| 2.2.3 | Wentylatory                                                                 | 9  |
| 2.2.4 | Szyny montażowe                                                             | 9  |
| 2.2.5 | Zasilacz                                                                    | 9  |
| 2.2.6 | Osłona z kanałami powietrza                                                 | 9  |
| 2.3   | Interfejs systemowy                                                         | 9  |
| 2.3.1 | Przyciski panelu sterującego                                                | 9  |
| 2.3.2 | Diody LED panelu sterującego                                                | 10 |
| 2.3.3 | Diody LED elementu nośnego dysku                                            | 10 |
| 3     | Konfiguracja i obsługa obudowy                                              | 12 |
| 3.1   | Instalacja i ogólna obsługa                                                 | 12 |
| 3.2   | Zdejmowanie pokrywy obudowy                                                 | 12 |
| 3.3   | Instalowanie dysków twardych                                                | 13 |
| 3.4   | Instalowanie opcjonalnego napędu dyskietek lub niewymiennego dysku twardego | 15 |
| 3.5   | Instalowanie lub wymiana napędu DVD-ROM                                     | 16 |
| 3.6   | Instalowanie płyty głównej                                                  | 17 |
| 3.7   | Instalowanie osłony z kanałami powietrza                                    | 17 |
| 3.8   | Wentylatory systemowe                                                       | 18 |
| 3.9   | Zasilacz                                                                    | 19 |
| 4     | Montaż szafy Rack                                                           | 22 |
| 4.1   | Rozpakowanie systemu                                                        | 22 |
| 4.2   | Przygotowanie do konfiguracij                                               |    |
| 4.2.1 | Wybór lokalizacii na konfiguracie                                           |    |
| 4.2.2 | Zalecenia dotvczace szafy Rack                                              | 22 |
| 4.2.3 | Ogólne zalecenia dotyczące serwera                                          | 22 |
| 4.2.4 | Uwagi dotvczace montażu w szafie Rack                                       | 23 |
| 4.3   | Instrukcie montażu w szafie Rack                                            | 23 |
| 4.3.1 | Rozdzielanie cześci szyn Rack                                               | 23 |
| 4.3.2 | Montaż przedłużenia wewnetrznej szyny                                       | 24 |
| 4.3.3 | Zewnętrzne szyny szafy Rack                                                 | 25 |
| -     |                                                                             |    |

| Α     | Załącznik                                                                      | 26                     |
|-------|--------------------------------------------------------------------------------|------------------------|
| A.1   | Schemat płyty głównej                                                          | 26                     |
| A.2   | Informacje ogólne o chipsecie                                                  | 31                     |
| A.3   | Monitorowanie stanu komputera PC                                               | 32                     |
| A.4   | Ustawienia konfiguracyjne zasilania                                            | 32                     |
| A.5   | Zasilacz                                                                       | 33                     |
| A.6   | Sterownik Super I/O                                                            | 33                     |
| A.7   | Obsługa urządzeń iSCSI                                                         | 33                     |
| A.8   | Informacje ogólne o sterowniku BMC Nuvoton                                     | 34                     |
| A.9   | Przywracanie działania po awarii macierzy RAID                                 | 34                     |
| A.9.1 | Awaria kilku dysków (teoria)                                                   | 36                     |
| A.9.2 | Awaria kilku dysków (ćwiczenie)                                                | 41                     |
| A.9.3 | Po rozruchu w interfejsie użytkownika systemu Windows zostaje wyświetlony dysk | c z obcą konfiguracją. |
|       | 45                                                                             |                        |
| A.9.4 | Narzędzie MegaCLI dostępne z poziomu wiersza poleceń                           | 46                     |

# 1 Instrukcje dotyczące bezpieczeństwa

W tym rozdziale znajduje się lista kontrolna szybkiej konfiguracji, ułatwiająca uruchomienie urządzenia. Wykonanie czynności w podanej kolejności umożliwi skonfigurowanie i uruchomienie urządzenia w najkrótszym możliwym czasie. Procedura szybkiej konfiguracji jest przeznaczona dla doświadczonych techników, posiadających wiedzę o ogólnych pojęciach i terminach.

# 1.1 Ostrzeżenia i zalecenia dotyczące bezpieczeństwa

Należy obejrzeć opakowanie, w którym urządzenie zostało dostarczone, i zanotować wszelkie ewentualne uszkodzenia. Jeżeli uszkodzone jest samo urządzenie, wypełnić protokół uszkodzenia/reklamacji wraz z przedstawicielem firmy kurierskiej, która dostarczyła system. Wybrać odpowiednią lokalizację na szafę Rack, w której zostanie umieszczone urządzenie. Wybrana lokalizacja powinna być czysta, bez zapylenia i zakurzenia, wyposażona w dobrą wentylację. Unikać miejsc, w których występują wysokie temperatury, zakłócenia elektryczne lub są generowane pola elektromagnetyczne.

Szafę należy umieścić również obok co najmniej jednego gniazda elektrycznego z uziemieniem. Urządzenie Bosch serii 1400 jest wyposażone w dwa zasilacze nadmiarowe.

# 1.2 Przygotowanie do konfiguracji

Obudowa serii 1400 jest dostarczana wraz z zestawem elementów do montażu na szynach, włączając w to uchwyty montażowe i wkręty, konieczne do zamontowania systemu w szafie Rack. Przed przystąpieniem do montażu należy przeczytać niniejszą instrukcję w całości.

# **1.3 Zalecenia dotyczące bezpieczeństwa – instalacja elektryczna**

Aby uchronić się przed obrażeniami, a urządzenie serii 1400 przed uszkodzeniem, przestrzegać podstawowych, ogólnych zaleceń dotyczących bezpieczeństwa prac przy instalacjach elektrycznych:

- Zapoznać się z umiejscowieniem wyłącznika zasilania na obudowie, jak również z lokalizacją głównego wyłącznika awaryjnego w pomieszczeniu, bądź odłącznikiem gniazda elektrycznego. Dzięki tym wyłącznikom można szybko odłączyć zasilanie elektryczne od systemu w razie awarii lub wypadku związanego z instalacją elektryczną.
- Podczas prac przy podzespołach wysokiego napięcia powinna uczestniczyć druga osoba.
- Napięcie powinno być odłączone przez cały czas trwania demontażu lub montażu głównych podzespołów systemu, jak np. płyty serwera, modułów pamięci, napędów DVD-ROM lub dyskietek (nie jest to konieczne w przypadku napędów z opcją podłączania/ odłączania podczas pracy). Chcąc odłączyć zasilanie, należy w pierwszej kolejności wyłączyć system operacyjny, a następnie odłączyć przewody zasilania od wszystkich zasilaczy systemu.
- Podczas prac w pobliżu nieosłoniętych obwodów elektrycznych powinna asystować druga osoba zaznajomiona z działaniem wyłączników zasilania, która będzie mogła w razie konieczności odłączyć zasilanie.
- Podczas pracy przy zasilanych urządzeniach elektrycznych wymagane czynności wykonywać tylko jedną ręką. Ma to na celu zapobieganie utworzeniu drogi przepływu prądu elektrycznego przez ciało, co skutkowałoby porażeniem prądem elektrycznym. Zachowywać szczególną ostrożność podczas używania metalowych narzędzi, które mogą łatwo uszkodzić podzespoły elektryczne lub płytki drukowane w przypadku bezpośredniego kontaktu.

- Do ochrony przed porażeniem prądem elektrycznym nie używać mat chroniących przed wyładowaniami elektrostatycznymi. Zamiast tego używać mat gumowych, zaprojektowanych specjalnie jako izolatory prądu elektrycznego.
- Przewód zasilania musi być wyposażony w żyłę uziemiającą i należy go podłączać wyłącznie do uziemionych gniazd elektrycznych.
- Bateria płyty serwera: PRZESTROGA W przypadku zainstalowania baterii na płycie w sposób nieprawidłowy i zamiany biegunów miejscami, może dojść do eksplozji. Baterię należy wymieniać wyłącznie na element dokładnie tego samego typu lub na baterię zamienną, zalecaną przez producenta. Zużyte baterie należy usuwać zgodnie z instrukcjami producenta.
- Laser napędów DVD-ROM: PRZESTROGA serwer może być wyposażony w napęd DVD-ROM. Aby nie wystawić się na bezpośrednie działanie wiązki lasera i niebezpiecznego promieniowania, nie otwierać obudowy, ani nie używać modułu w żaden nietypowy sposób.

# 1.4 Ogólne zalecenia dotyczące bezpieczeństwa

- Przestrzeń wokół urządzenia należy utrzymywać w czystości i bez zbędnych przedmiotów.
- Górną pokrywę obudowy i inne podzespoły systemu należy po wymontowaniu umieszczać z dala od urządzenia lub na stole, tak aby nie można było przez przypadek na nie nadepnąć.
- Podczas pracy przy systemie nie należy mieć na sobie luźnych elementów ubioru, jak krawaty czy niezapięte rękawy koszuli, które mogą zetknąć się z obwodami elektrycznymi lub zostać wciągnięte w wentylator chłodzący.
- Zdjąć biżuterię lub metalowe przedmioty, które stanowią doskonałe przewodniki prądu elektrycznego mogące powodować zwarcia w przypadku zetknięcia się z płytkami drukowanymi lub elementami przewodzącymi prąd elektryczny.
- Po uzyskaniu dostępu do wnętrza systemu, zamknąć tylną pokrywę systemu i zamocować ją do szafy Rack za pomocą wkrętów, upewniając się wcześniej, że wszystkie połączenia przebiegają prawidłowo.

# 1.5 Bezpieczeństwo systemu

Wyładowanie elektrostatyczne (ESD) zachodzi między dwoma przedmiotami o różnych ładunkach elektrycznych w momencie ich zetknięcia. Wyładowanie elektrostatyczne powstaje w celu zneutralizowania tej różnicy i może uszkodzić podzespoły elektryczne i płytki drukowane. W celu ochrony urządzeń przed wyładowaniami ESD należy podejmować niżej wymienione kroki w celu zneutralizowania różnicy ładunków elektrycznych przed zetknięciem się przedmiotów:

- Do ochrony przed porażeniem prądem elektrycznym nie używać mat chroniących przed wyładowaniami elektrostatycznymi. Zamiast tego używać mat gumowych, zaprojektowanych specjalnie jako izolatory prądu elektrycznego.
- Używać opaski uziemiającej chroniącej przed wyładowaniami elektrostatycznymi.
- Wszystkie podzespoły i płytki drukowane (PCB) przechowywać jak najdłużej w ich torbach antystatycznych, aż do momentu wykorzystania.
- Przed wyjęciem podzespołu/płytki z torby antystatycznej dotknąć uziemionego metalowego przedmiotu.
- Uważać, aby podzespoły lub płytki PCB nie zetknęły się z ubraniem, które może przechowywać ładunek elektryczny nawet wtedy, gdy używana jest opaska antystatyczna.

- Płytki trzymać wyłącznie za krawędzie; nie dotykać zamontowanych na płytkach podzespołów, układów scalonych, modułów pamięci lub styków.
- W przypadku przenoszenia układów scalonych lub modułów, starać się nie dotykać ich styków.
- Jeżeli płyta serwera lub urządzenia peryferyjne nie są używane, umieścić je z powrotem w torbach antystatycznych.
- Sprawdzić, czy obudowa komputera zapewnia doskonałe przewodzenie prądu między zasilaczem, pokrywą, elementami mocującymi i płytą serwera, co pozwoli na prawidłowe uziemienie.

# 2 Przegląd systemu

Obudowa Bosch 2U serii 1400 ma wyjątkową i wysoce zoptymalizowaną konstrukcję. Obudowa jest wyposażona w bardzo wydajny zasilacz. Informacje na temat obsługiwanego sprzętu zamieszczono w arkuszu danych dla serii 1400 w

internetowym katalogu produktów firmy Bosch. Bardziej szczegółowe informacje techniczne dotyczące urządzenia, patrz http://

www.supermicro.com/support/manuals/index.cfm.

Z tego miejsca można pobrać instrukcję dla modelu 825.

# 2.1 Charakterystyka obudowy

Obudowa 2U serii 1400 o wysokich parametrach ma następującą charakterystykę:

- Procesor
   Obudowa serii 1400 współpracuje z dwurdzeniowymi procesorami Xeon.
- Dyski twarde

Obudowa serii 1400 posiada 8 gniazd na dyski U320 SCSI lub SAS/SATA. Istnieje możliwość podłączania i odłączania tych dysków podczas pracy. Po prawidłowym skonfigurowaniu dyski można wyciągać bez konieczności wyłączania serwera. Dodatkowo dyski obsługują technologie SAF-TE (SCSI) i SES2 (SAS/SATA)

- Gniazda rozszerzeń na urządzenia We/Wy.
   Każdy model obudowy serii 1400 posiada siedem niskoprofilowych gniazd rozszerzeń na urządzenia We/Wy.
- Napędy dodatkowe
   Każdy model obudowy serii 1400 może obsługiwać jeden wąski (slim) napęd DVD-ROM (nie wchodzi w skład zestawu) i jeden wąski napęd dyskietek. Te napędy pozwalają na szybką instalację lub zapisywanie danych.
- Inne funkcje

System ma również zintegrowane elementy pomagające utrzymywać jego prawidłowy stan. Są to trzy różne wentylatory chłodzące, podręczny wyłącznik zasilania, przycisk resetowania oraz 5 diod LED.

# 2.2 Podzespoły obudowy

W tym rozdziale opisano podzespoły jakie są najczęściej montowane w obudowach. Więcej informacji można znaleźć w dalszej części niniejszej publikacji poświęconej instrukcjom instalacji.

# 2.2.1 Obudowa

Obudowy serii 1400 posiadają osiem gniazd na dyski twarde. Urządzenia serii 1400 są dostarczane wraz z 8 dyskami twardymi.

Ten model obudowy może być wyposażony w płytkę montażową 2U, 3 wentylatory i dwa zasilacze.

## 2.2.2 Płytka montażowa

Każdy model obudowy serii 1400 jest dostarczany z płytką montażową 2U. Płytka montażowa współpracuje z dyskami twardymi SAS/SATA. Urządzenia serii 1400 firmy Bosch zawsze są dostarczane z 8 dyskami twardymi SATA.

### 2.2.3 Wentylatory

Obudowa serii 1400 może być wyposażona w trzy wentylatory systemowe. Wentylatory systemowe w obudowach serii 1400 są zasilane z płyty głównej. Wentylatory mają wysokość 2U i są zasilane poprzez złącza 3-stykowe.

# 2.2.4 Szyny montażowe

Urządzenia serii 1400 można umieścić w szafie Rack w celu bezpiecznego przechowywania i użytkowania. Aby przygotować szafę Rack, postępować zgodnie z instrukcjami podanymi w niniejszej publikacji.

# 2.2.5 Zasilacz

Każdy model obudowy serii 1400 posiada 2 wysokowydajne zasilacze o mocy 700 W (nadmiarowe). Jeżeli zdarzy się awaria jednego zasilacza, można łatwo go zastąpić bez konieczności używania narzędzi.

### 2.2.6 Osłona z kanałami powietrza

Osłony z kanałami powietrza to osłony wykonane zazwyczaj z plastiku, które kierują przepływ powietrza dokładnie w wymagane miejsca. Zawsze korzystać z osłony z kanałami powietrza dołączonej do używanej obudowy.

# 2.3 Interfejs systemowy

Na panelu sterującym i elementach nośnych dysków twardych znajduje się kilka diod LED, które cały czas informują o ogólnym stanie systemu, jak również o aktywności i stanie określonych podzespołów. Modele serii 1400 posiadają dwa przyciski na panelu sterującym obudowy: przycisk resetowania i wyłącznik. W tym rozdziale opisano znaczenie wszystkich diod LED oraz czynności, jakie należy podejmować w przypadku określonych sygnałów.

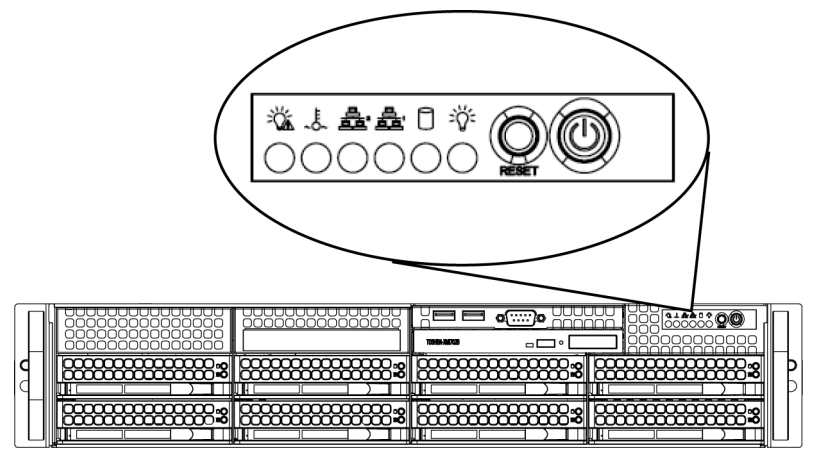

# 2.3.1

### Przyciski panelu sterującego

Na przedniej części obudowy znajdują się dwa przyciski. Są to (w kolejności od lewej do prawej) przycisk resetowania i wyłącznik.

- **Reset**: Przycisk resetowania umożliwiający ponowne uruchomienie systemu.

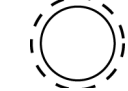

 Power: Główny wyłącznik zasilania umożliwiający doprowadzenie i odcięcie zasilania elektrycznego od serwera. Wyłączenie systemu za pomocą tego przycisku odcina główne zasilanie, ale utrzymuje zasilanie trybu gotowości systemu. Z tego względu przed rozpoczęciem prac serwisowych należy odłączyć przewód zasilania.

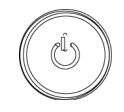

### 2.3.2

### Diody LED panelu sterującego

Panel sterujący znajdujący się w przedniej części obudowy serii 1400 posiada pięć diod LED. Te diody LED przekazują najważniejsze informacje dotyczące stanu różnych elementów systemu. W tej części opisano, co sygnalizują świecące diody LED oraz jakie czynności należy podejmować w określonych sytuacjach.

- **Power Failure**: Gdy miga ta dioda LED, wystąpiła awaria zasilacza.

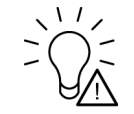

Overheat/Fan Fail: Gdy miga ta dioda LED, wystąpiła awaria wentylatora. Gdy świeci jednostajnie (nie miga), sygnalizuje stan przegrzania, który może być wywołany przez kable ograniczające przepływ powietrza przez system lub zbyt wysoką temperaturę otoczenia występującą w pomieszczeniu. Sprawdzić sposób ułożenia kabli i upewnić się, że wszystkie wentylatory są obecne i pracują prawidłowo. Należy również sprawdzić, czy są zainstalowane pokrywy obudowy. Na koniec sprawdzić, czy radiatory są prawidłowo zainstalowane. Ta dioda LED miga lub świeci jednostajnie tak długo, jak występuje stan przegrzania.

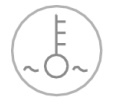

- **NIC2**: Gdy miga, sygnalizuje aktywność sieciową interfejsu GLAN2.

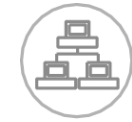

- NIC1: Gdy miga, sygnalizuje aktywność sieciową interfejsu GLAN1.

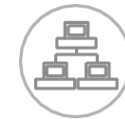

 HDD: Gdy miga, sygnalizuje aktywność kanału IDE dysku SAS/SATA, SCSI i/lub napędu DVD-ROM.

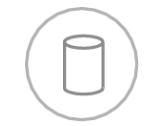

 Power: Sygnalizuje, że zasilanie elektryczne jest doprowadzane do zasilaczy systemu. Ta dioda LED normalnie powinna świecić podczas pracy systemu.

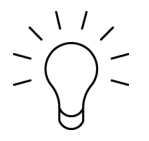

### 2.3.3

### Diody LED elementu nośnego dysku

Ten model obudowy współpracuje z dyskami SAS/SATA.

### Dyski SAS/SATA

Każdy element nośny dysku SAS/SATA posiada dwie diody LED.

- Zielona: Każdy element nośny dysku SATA posiada zieloną diodę LED. Gdy zielona dioda świeci (z przodu elementu nośnego dysku SATA), sygnalizuje aktywną pracę dysku. Dzięki połączeniu z płytką montażową interfejsu SATA dioda LED miga, gdy uzyskiwany jest dostęp do danego dysku twardego.
- Czerwona: Czerwona dioda LED sygnalizuje awarię dysku SAS/SATA. W przypadku awarii jednego z dysków SAS/SATA użytkownik powinien zostać powiadomiony za pośrednictwem oprogramowania do zarządzania systemem.

# 3 Konfiguracja i obsługa obudowy

W tym rozdziale opisano czynności wymagane w przypadku instalowania podzespołów i wykonywania obsługi obudowy. Jedynym narzędziem wymaganym do instalacji podzespołów i obsługi jest wkrętak krzyżakowy. Aby ułatwić przygotowanie obudowy, zaleca się wydrukowanie tej strony.

# 3.1 Instalacja i ogólna obsługa

### Instalacja

- Zdejmowanie pokrywy obudowy
- Instalowanie dysków twardych
- Instalowanie opcjonalnego napędu dyskietek lub niewymiennego dysku twardego
- Instalowanie lub wymiana napędu DVD-ROM
- Instalowanie płyty głównej (w tym konfiguracja gniazda na urządzenia We/Wy)
  - Instalowanie osłony z kanałami powietrza

### Ogólna obsługa

\_

- Wentylatory systemowe
- Wymiana zasilacza
- Opcjonalna przednia maskownica

### UWAGA!

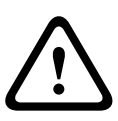

3.2

Przed przystąpieniem do konfiguracji lub serwisowania tej obudowy zapoznać się z ostrzeżeniami i zaleceniami podanymi w tej instrukcji. Dotyczy to także informacji z *Punkt 1 Instrukcje dotyczące bezpieczeństwa* oraz ostrzeżeń/zaleceń podanych w instrukcjach konfiguracji.

# Zdejmowanie pokrywy obudowy

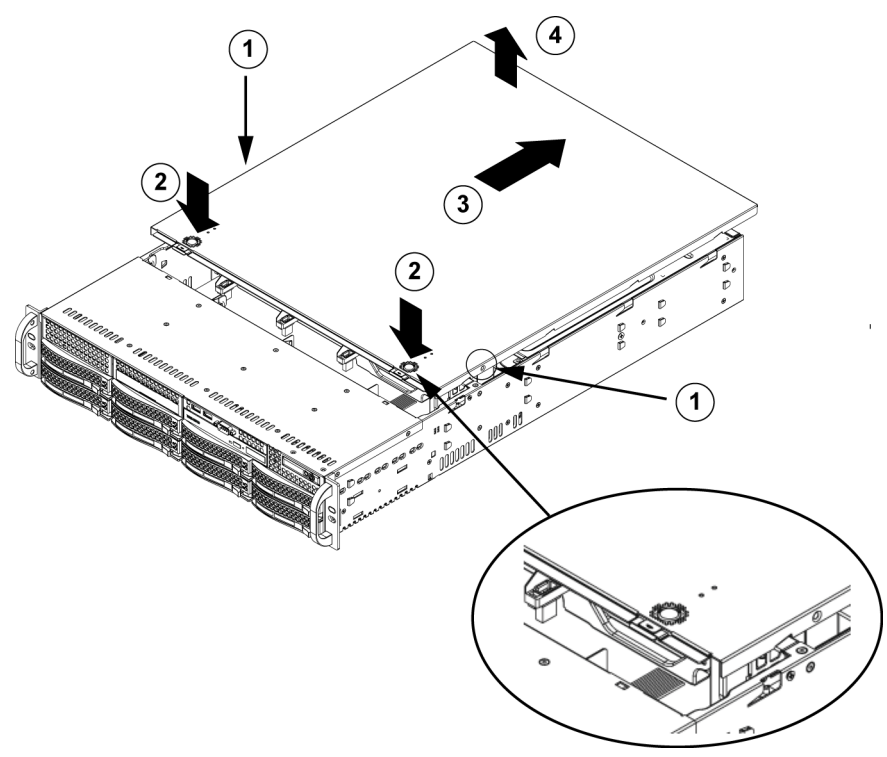

### Zdejmowanie pokrywy obudowy

1. Wykręcić dwa wkręty po obu stronach pokrywy, które mocują pokrywę do obudowy.

- 2. Nacisnąć elementy zwalniające, aby pokrywa mogła zostać wyjęta z położenia zablokowanego. Oba elementy należy nacisnąć jednocześnie.
- 3. Po odblokowaniu górnej pokrywy, przesunąć pokrywę w kierunku tyłu obudowy.
- 4. Zdjąć pokrywę z obudowy.

### UWAGA!

Za wyjątkiem krótkich okresów czasu serwer NIE może pracować bez założonej pokrywy. Pokrywa obudowy musi być założona, aby powietrze przepływało przez nią w prawidłowy sposób, co zapobiega przegrzewaniu podzespołów.

# 3.3 Instalowanie dysków twardych

### Wyjmowanie szuflady na dysk twardy z obudowy

1. Nacisnąć przycisk zwalniający na elemencie nośnym dysku. Spowoduje to, że wysunie się uchwyt elementu nośnego dysku.

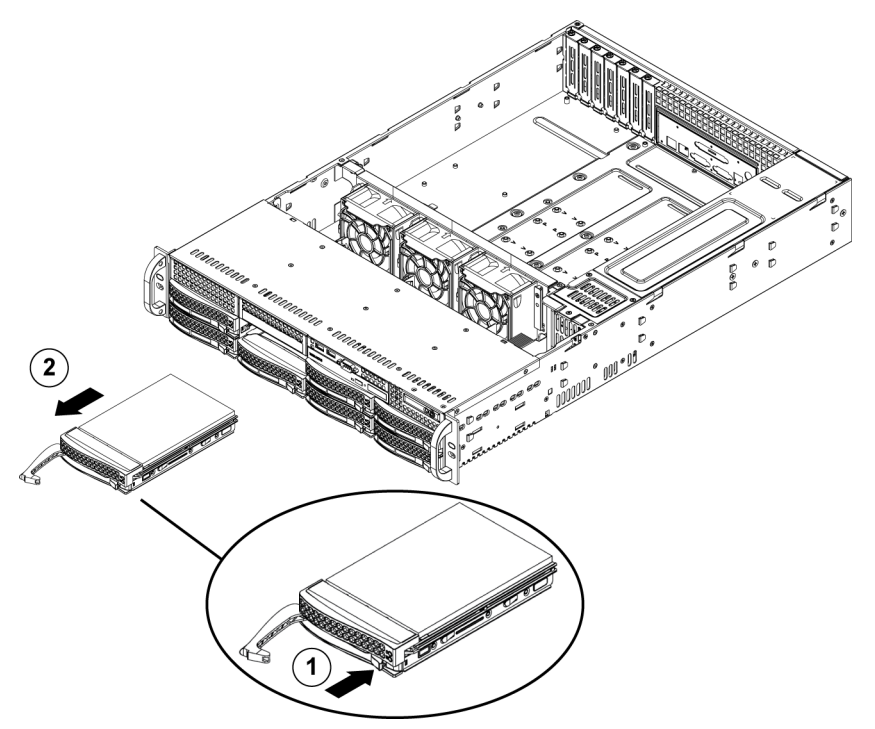

2. Za pomocą uchwytu wyciągnąć dysk z obudowy.

Dyski twarde są montowane w elementach nośnych w celu uproszczenia ich instalowania i wyjmowania z obudowy. Elementy nośne dysków wspomagają również prawidłowy przepływ powietrza przez gniazda dysków.

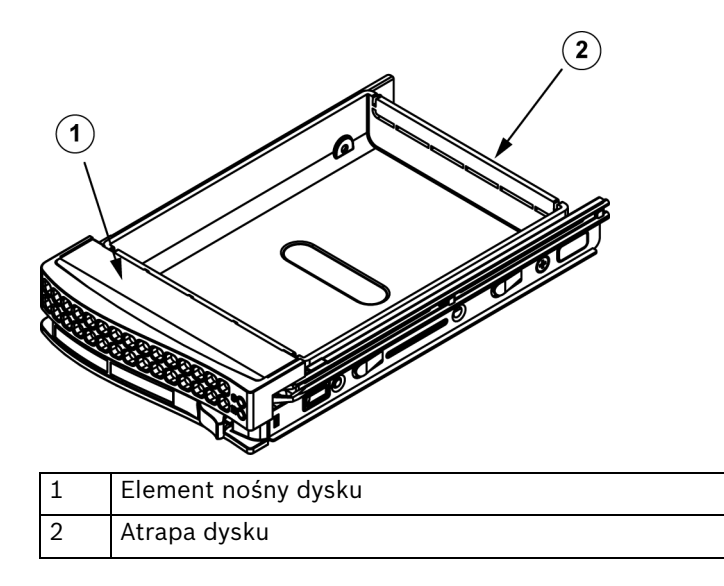

### UWAGA!

Za wyjątkiem krótkich okresów czasu (wymiana dysków twardych) serwer nie może pracować z dyskami twardymi wyjętymi z gniazd.

### Instalowanie dysku twardego w elemencie nośnym dysku

1. Wykręcić wkręty mocujące atrapę dysku do elementu nośnego.

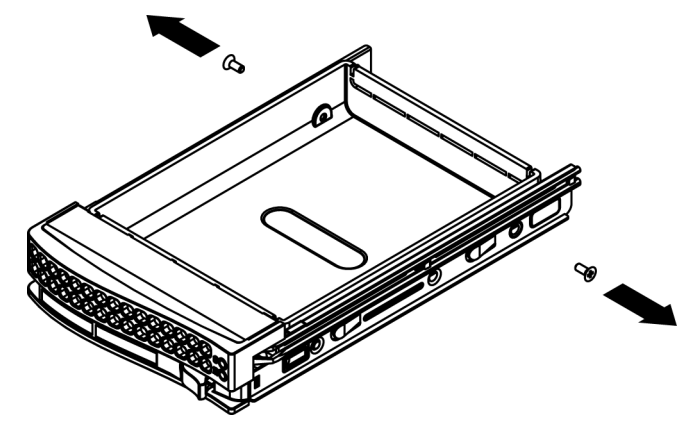

- 2. Wyjąć atrapę dysku z elementu nośnego.
- 3. Zamontować nowy dysk twardy w elemencie nośnym z płytką drukowaną zwróconą w dół, tak aby otwory montażowe wyrównały się z otworami w elemencie nośnym.
- 4. Zamocować dysk twardy, dokręcając wszystkie 6 wkrętów.

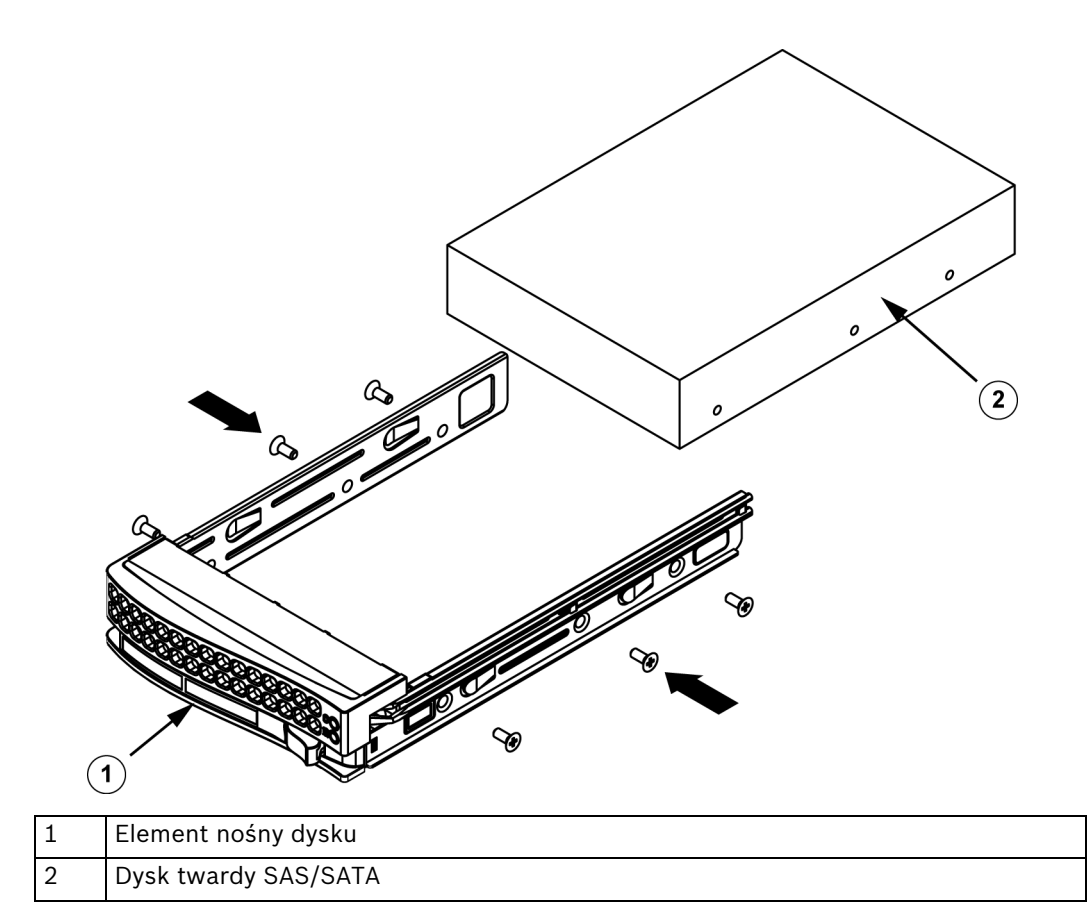

5. Umieścić element nośny dysku z powrotem w gnieździe w obudowie, zwracając uwagę, aby uchwyt elementu nośnego został całkowicie schowany.

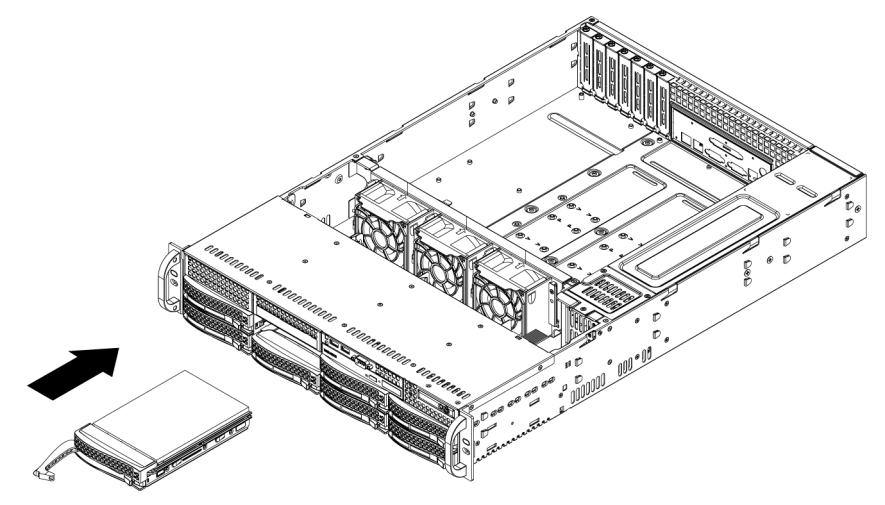

### UWAGA!

W obudowach i serwerach serii 1400 zaleca się używać wyłącznie odpowiednich dysków twardych firmy Bosch. Informacje na temat obsługiwanych dysków twardych zamieszczono w arkuszu danych dla serii 1400 w internetowym katalogu produktów firmy Bosch.

3.4

# Instalowanie opcjonalnego napędu dyskietek lub niewymiennego dysku twardego

Obudowy serii 1400 posiadają dwa otwarte gniazda na opcjonalny napęd dyskietek i/lub dyski twarde. W celu wykorzystania tych gniazd należy wymontować atrapy dysków i pokrywy.

### Wymontowywanie atrapy dysku, napędu dyskietek lub dysku twardego

- 1. Odłączyć obudowę od wszelkich źródeł zasilania elektrycznego.
- 2. Nacisnąć element zwalniający.
- 3. Pchnąć tylną część atrapy dysku, aby wysunąć atrapę i pokrywę na zewnątrz przez przednią część obudowy.
- 4. Włożyć napęd lub dysk w otwarte gniazdo i podłączyć przewody.

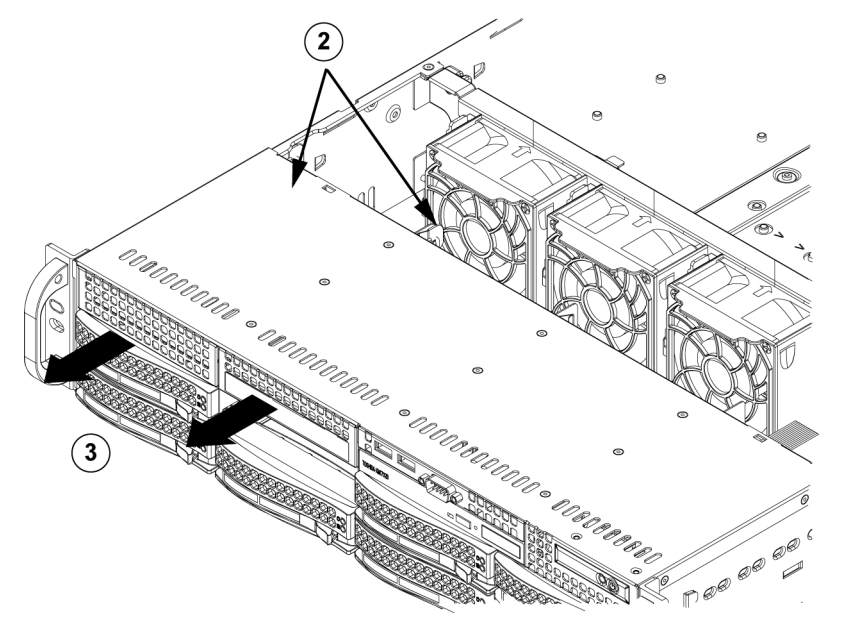

# 3.5 Instalowanie lub wymiana napędu DVD-ROM

Urządzenia serii 1400 nie są standardowo wyposażone w napęd DVD-ROM, ponieważ system operacyjny jest wstępnie zainstalowany w pamięci Disk on module (DOM).

### Instalowanie lub wymiana napędu DVD-ROM

- 1. Odłączyć zasilanie systemu i w razie konieczności wymontować serwer z szafy Rack.
- 2. Zdjąć pokrywę obudowy.
- 3. Odłączyć przewody zasilania i komunikacyjne dysków od płyty głównej i/lub płytki montażowej.
- 4. W przypadku podłączania nowego napędu DVD-ROM: wymontować małą maskownicę (kratkę) z gniazda napędu. Aby wymontować tę maskownicę, wyciągnąć dysk twardy tuż poniżej gniazda napędu DVD-ROM, a następnie pociągnąć małą maskownicę do przodu. W przypadku wymiany napędu: Zlokalizować element blokujący w tylnej części napędu DVD-ROM (po lewej stronie, patrząc od przodu). Docisnąć element do napędu i wypchnąć moduł napędu na zewnątrz, przez przód obudowy.
- 5. Włożyć nowy moduł napędu w gniazdo, tak aby zatrzasnął się element blokujący.
- 6. Podłączyć przewód zasilania i przewód komunikacyjny.
- 7. Założyć pokrywę obudowy (a w razie konieczności zamontować serwer w szafie Rack) i włączyć zasilanie systemu.

### Wymiana napędu DVD-ROM i panelu przedniego

Obudowy serii 1400 posiadają wąski napęd DVD-ROM (wersja slim) i przedni panel gniazda. Jeżeli zdarzy się, że wymagana będzie wymiana któregoś z tych podzespołów, postępować zgodnie z instrukcjami zamieszczonymi w tej części.

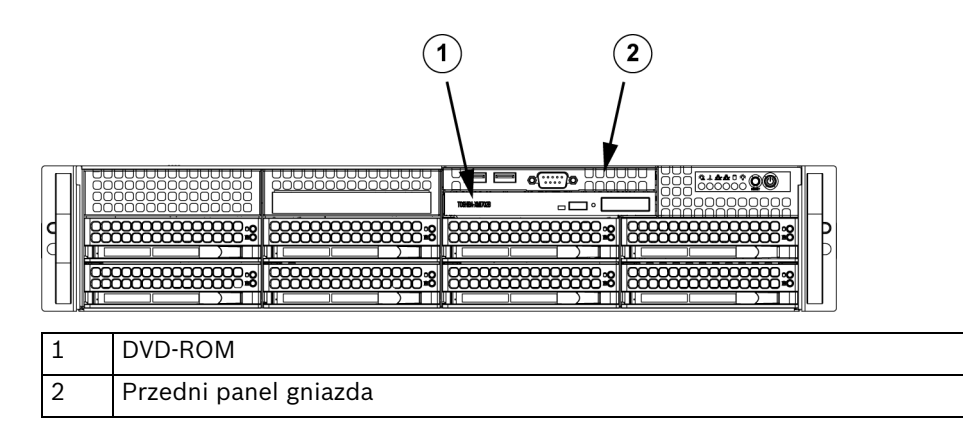

# 3.6 Instalowanie płyty głównej

Problemy związane z płytą główną mogą być rozwiązywane wyłącznie przez przeszkolonych pracowników serwisu.

# 3.7 Instalowanie osłony z kanałami powietrza

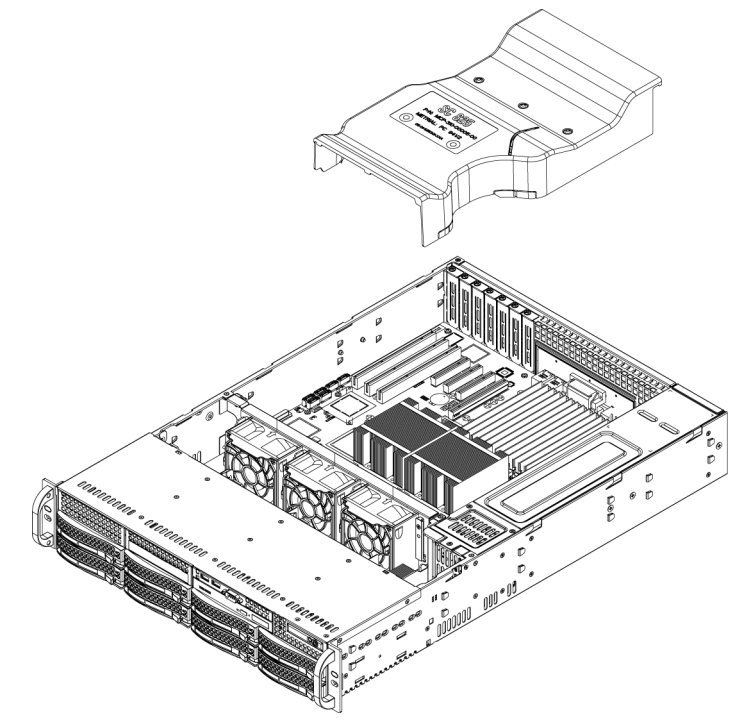

Osłony z kanałami powietrza kierują przepływ powietrza tak, aby wydajność wentylatorów była jak największa. Montaż osłony z kanałami powietrza obudowy serii 1400 nie wymaga używania wkrętów.

### Instalowanie osłony z kanałami powietrza

 Umieścić osłonę z kanałami powietrza w obudowie. Osłonę z kanałami powietrza mocuje się za dwoma wentylatorami znajdującymi się najbliżej zasilacza. Uwaga: jeżeli jest używana płyta główna z 16 gniazdami DIMM (13,68" x 13"), należy użyć opcjonalnej osłony z kanałami powietrza MCP-310-82502-0N.

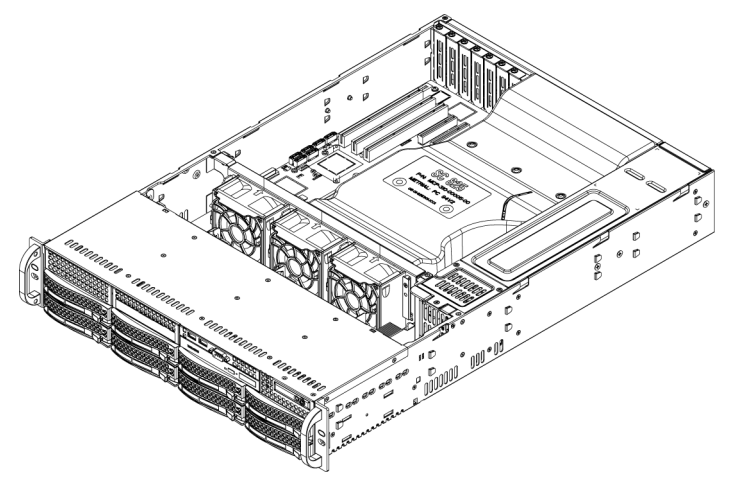

### Sprawdzanie przepływu powietrza

- 1. Upewnić się, że żadne przedmioty nie ograniczają przepływu powietrza do i z wnętrza serwera. Dodatkowo, jeżeli jest używana przednia maskownica, pamiętać o okresowej wymianie filtrów w maskownicy.
- Nie użytkować serwera z wyjętymi dyskami lub z szufladami dysków wyjętymi z gniazd. Używać wyłącznie zalecanych części serwera.

3. Upewnić się, że żadne przewody lub ciała obce nie ograniczają przepływu powietrza przez obudowę. Nadmiar przewodów poprowadzić w taki sposób, aby nie ograniczały przepływu powietrza, lub użyć krótszych przewodów. Diody LED panelu sterującego informują o stanie systemu. Informacje szczegółowe dotyczące diod LED i przycisków panelu sterującego zamieszczono w rozdziale 3: Interfejs systemowy.

#### Instalacja zakończona

W większości przypadków zasilacz i wentylatory są wstępnie zainstalowane. Jeżeli zachodzi konieczność zainstalowania wentylatorów, przejść do części poświęconej wentylatorom systemowym w niniejszym rozdziale. Jeżeli obudowa będzie instalowana w szafie Rack, przejść do następnego rozdziału, gdzie zamieszczono instrukcje dotyczące instalacji w szafie Rack.

# 3.8 Wentylatory systemowe

Za chłodzenie wnętrza obudowy odpowiadają trzy wentylatory o dużej wytrzymałości. Wentylatory podtrzymują obieg powietrza w obudowie, obniżając tym samym temperaturę.

Release Tab

### Wymiana wentylatora systemowego

- 1. W razie konieczności otworzyć obudowę podczas pracy systemu, aby określić, który wentylator jest uszkodzony. (Serwer nigdy nie powinien pracować przez dłuższy czas z otwartą obudową.)
- 2. Wyłączyć zasilanie systemu i odłączyć przewód zasilania.

- 3. Odłączyć przewód zasilania uszkodzonego wentylatora od płyty serwera.
- 4. Nacisnąć element zwalniający wentylatora, aby umożliwić odłączenie uszkodzonego wentylatora od obudowy i wyciągnąć go z obudowy.
- 5. Umieścić nowy wentylator w zwolnionym miejscu w obudowie, zwracając uwagę, aby strzałki w górnej części wentylatora (wskazujące kierunek przepływu powietrza) były zwrócone w tę samą stronę, co strzałki na pozostałych wentylatorach.
- 6. Przed założeniem pokrywy włączyć zasilanie systemu i sprawdzić, czy wentylator działa prawidłowo.

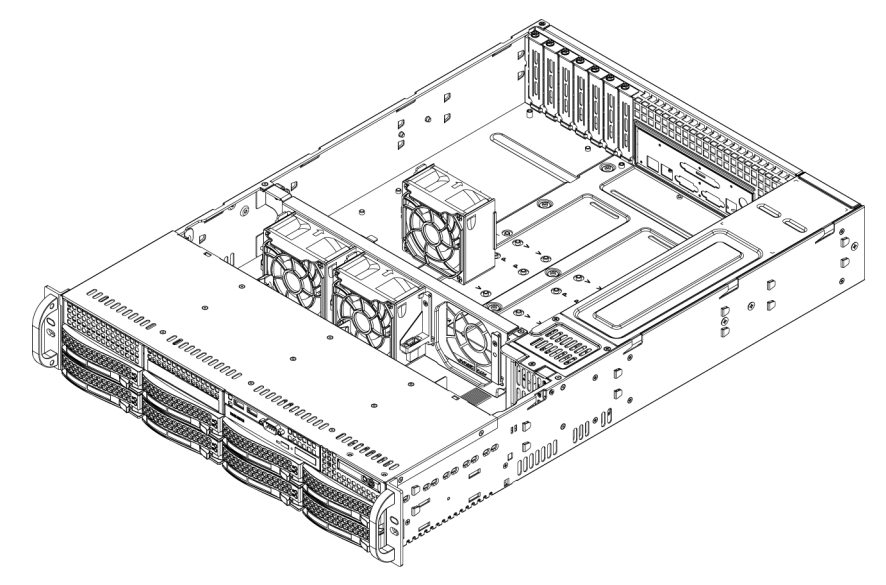

# 3.9 Zasilacz

Obudowa serii 1400 jest wyposażona w zasilacz o mocy 700 W (nadmiarowy). Zastosowany zasilacz ma możliwość automatycznego przełączania napięcia. Umożliwia to automatyczne wykrycie, a następnie pracę na napięciach wejściowych 100 – 240 V. Pomarańczowa kontrolka na zasilaczu świeci, gdy zasilanie jest wyłączone. Świecenie zielonej kontrolki sygnalizuje, że zasilacz pracuje.

### Awaria zasilacza

Obudowy serii 1400 są wyposażone w dwa zasilacze (nadmiarowe). Jeżeli zdarzy się awaria jednego z zasilaczy, obudowy serii 1400 wyposażone w zasilacz nadmiarowy umożliwiają wymianę uszkodzonego zasilacza bez konieczności wyłączania systemu. Moduły zamienne można zamawiać bezpośrednio w dziale obsługi RMA firmy Bosch.

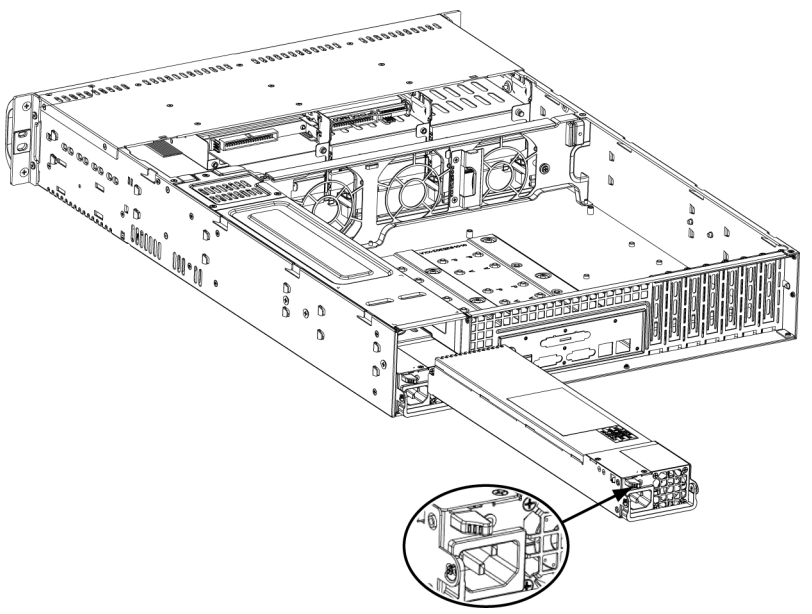

#### Wymiana zasilacza

- 1. Jeżeli obudowa jest wyposażona w zasilacz nadmiarowy (co najmniej dwa moduły zasilające), można pozostawić serwer włączony i wyjąć jeden z zasilaczy. Jeżeli serwer jest wyposażony tylko w jeden zasilacz, zachodzi konieczność wyłączenia zasilania serwera i odłączenia przewodu zasilania przed przystąpieniem do wymiany zasilacza.
- 2. Nacisnąć element blokujący (w tylnej części zasilacza) w sposób przedstawiony na ilustracji.
- 3. Wyciągnąć zasilacz, korzystając ze zintegrowanego uchwytu.
- 4. Wymienić uszkodzony moduł zasilający na sprawny tego samego typu.
- 5. Wcisnąć nowy moduł zasilający w gniazdo zasilacza tak, aby zatrzasnął się w prawidłowym położeniu (odgłos kliknięcia).
- 6. Podłączyć przewód zasilania AC do modułu i włączyć zasilanie serwera.

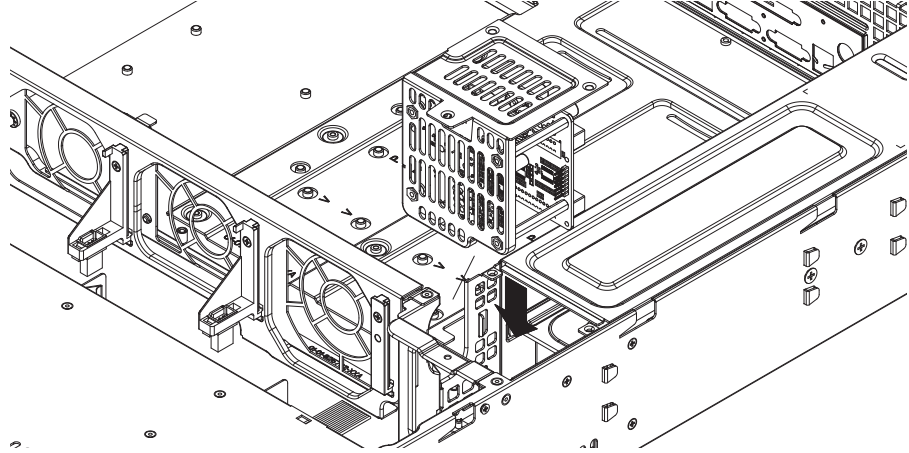

### Wymiana rozdzielacza zasilania

Nadmiarowe obudowy serwerów o rozmiarze 2U lub większym wymagają rozdzielacza zasilania. Rozdzielacz zasilania zapewnia przełączanie awaryjne oraz nadmiarowość zasilania. W razie konieczności wymiany rozdzielacza zasilania należy wykonać niżej opisane czynności.

- 1. Wyłączyć serwer i odłączyć przewód zasilania od gniazda elektrycznego w ścianie lub od listwy zasilającej.
- 2. Odłączyć wszystkie przewody łączące zasilacz z płytą główną, płytką montażową i innymi podzespołami. Wymontować również oba zasilacze.

- 3. Zlokalizować rozdzielacz zasilania między zasilaczem a rzędem wentylatorów.
- 4. Wykręcić trzy wkręty mocujące rozdzielacz zasilania.
- 5. Ostrożnie wyciągnąć rozdzielacz zasilania z obudowy. Ostrożnie poprowadzić wszystkie przewody przez obudowę rozdzielacza zasilania.
- 6. Wsunąć nowy moduł rozdzielacza zasilania w jego obudowę. Przewody należy poprowadzić przez dolną część obudowy.
- 7. Podłączyć z powrotem wszystkie przewody zasilania, zamontować zasilacz i włożyć wtyczkę w gniazdo zasilania w ścianie.

### Instalowanie lub wymiana przedniego panelu gniazda

Instalowanie lub wymiana przedniego panelu gniazda

- 1. Wyłączyć system i odłączyć przewód zasilania.
- 2. Zdjąć pokrywę obudowy.
- 3. Odłączyć przewody zasilania i komunikacyjne łączące przedni panel gniazda z innymi podzespołami w obudowie, włącznie z płytą główną i płytką montażową.
- 4. Wymontować stary panel gniazda, wciskając element zwalniający i wyciągając moduł z obudowy.
- 5. Włożyć nowy przedni panel gniazda w miejsce docelowe, tak aby zatrzasnął się element blokujący.
- 6. Podłączyć przewody zasilania i komunikacyjne do płytki montażowej i płyty głównej.
- 7. Więcej informacji można znaleźć w instrukcji płytki montażowej, zamieszczonej w załączniku.

# 4 Montaż szafy Rack

W tym rozdziale znajduje się lista kontrolna szybkiej konfiguracji, ułatwiająca uruchomienie urządzenia. Wykonanie czynności w podanej kolejności umożliwi uruchomienie systemu w najkrótszym możliwym czasie.

# 4.1 Rozpakowanie systemu

Należy obejrzeć opakowanie, w którym urządzenie zostało dostarczone, i zanotować wszelkie ewentualne uszkodzenia. Jeżeli uszkodzone jest samo urządzenie, należy wypełnić protokół uszkodzenia/reklamacji wraz z przedstawicielem firmy kurierskiej, która dostarczyła system. Wybrać odpowiednią lokalizację na szafę Rack, w której zostanie umieszczone urządzenie. Wybrana lokalizacja powinna być czysta, bez zapylenia i zakurzenia, wyposażona w dobrą wentylację. Unikać miejsc, w których występują wysokie temperatury, zakłócenia elektryczne lub są generowane pola elektromagnetyczne. Szafę należy umieścić również obok gniazda elektrycznego z uziemieniem. Przeczytać zalecenia dotyczące szafy Rack i serwera zamieszczone w następnej części instrukcji.

# 4.2 Przygotowanie do konfiguracji

Opakowanie, w którym została dostarczona obudowa, powinno zawierać dwa zestawy elementów do montażu na szynach, dwa uchwyty montażowe szyny i wkręty wymagane do zamontowania systemu w szafie Rack.

### Uwaga:

Przed przystąpieniem do montażu, którego procedura została opisana w następnych częściach instrukcji, należy przeczytać niniejszą część w całości.

# 4.2.1 Wybór lokalizacji na konfigurację

- Pozostawić wystarczającą przestrzeń wolną przed szafą Rack, aby można było całkowicie otwierać przednie drzwiczki (63,5 cm).
- Pozostawić 76,2 cm wolnej przestrzeni za szafą Rack, aby zapewnić prawidłowy przepływ powietrza i aby łatwo można było wykonywać czynności serwisowe.
- Ten produkt jest przeznaczony do montażu wyłącznie w miejscach o ograniczonym dostępie (wydzielone pomieszczenia na sprzęt, szafy serwisowe itp.).

# 4.2.2 Zalecenia dotyczące szafy Rack

- Upewnić się, że podpory poziomujące pod spodem szafy Rack całkowicie stykają się z podłożem oraz że równomiernie spoczywa na nich cały ciężar szafy.
- W przypadku instalacji pojedynczej szafy Rack, do szafy należy zamocować stabilizatory.
- W przypadku instalacji z kilkoma szafami Rack, szafy należy połączyć ze sobą.
- Przed wysunięciem podzespołu z szafy Rack należy zawsze upewnić się, że szafa jest stabilna.
- Jednocześnie należy wysuwać tylko jeden podzespół wysunięcie dwóch lub większej ilości podzespołów może spowodować przewrócenie szafy.

# 4.2.3 Ogólne zalecenia dotyczące serwera

- Przeczytać zalecenia dotyczące układu elektrycznego oraz ogólne zalecenia dotyczące bezpieczeństwa znajdujące się w dokumentacji podzespołów, które są umieszczane w obudowie (patrz Punkt 1 Instrukcje dotyczące bezpieczeństwa).
- Przed przystąpieniem do montażu szyn określić położenie każdego podzespołu w szafie Rack.

- W pierwszej kolejności zamontować najcięższe podzespoły jak najniżej w szafie Rack, a następne podzespoły instalować stopniowo wyżej.
- Używać stabilizowanego zasilacza bezprzerwowego (UPS) w celu ochrony serwera przed udarami i skokami napięcia oraz w celu podtrzymywania pracy systemu w przypadku awarii zasilania sieciowego.
- Przed dotknięciem rozgrzanych wymiennych dysków twardych i modułów zasilających odczekać do ich ochłodzenia.
- Gdy nie są wykonywane żadne prace serwisowe, przednie drzwiczki szafy Rack, wszystkie panele i podzespoły serwera powinny być zamknięte, aby możliwy był prawidłowy przepływ powietrza chłodzącego.

## 4.2.4 Uwagi dotyczące montażu w szafie Rack

### Temperatura otoczenia

Jeżeli urządzenie jest zamontowane w zamkniętym zespole lub w szafie Rack z wieloma modułami, temperatura w szafie Rack podczas pracy może być wyższa od temperatury otoczenia w pomieszczeniu. Dlatego przed zainstalowaniem urządzenia należy sprawdzić, czy maksymalna temperatura otoczenia podczas pracy urządzenia (Tmra), podana w specyfikacji producenta, pozwala na zamontowanie w takim miejscu.

### Ograniczony przepływ powietrza

Urządzenie powinno być zamontowane w szafie Rack w taki sposób, aby nie został zakłócony przepływ powietrza wymagany do bezpiecznej eksploatacji.

### Obciążenia mechaniczne

Urządzenie powinno być zamontowane w szafie Rack w taki sposób, aby w wyniku nierównomiernych obciążeń mechanicznych nie mogło dochodzić do niebezpiecznych sytuacji.

### Przeciążenie obwodu

Należy zwrócić uwagę na połączenia urządzenia z obwodem zasilania oraz na wpływ, jaki ewentualne przeciążenie obwodów miałoby na zabezpieczenie nadprądowe i kable zasilania. To zagadnienie wymaga dokładnego sprawdzenia wartości podanych na tabliczkach znamionowych urządzeń.

### Prawidłowe uziemienie

Przez cały czas eksploatacji urządzenie musi mieć połączenie z prawidłowym uziemieniem. W tym celu szafa Rack również musi być uziemiona. Szczególną uwagę należy zwrócić na połączenia zasilania inne niż połączenia bezpośrednie do odgałęzienia obwodu (np. przy użyciu przedłużaczy wielogniazdowych).

# 4.3 Instrukcje montażu w szafie Rack

W tej części zamieszczono informacje dotyczące montażu obudowy serii 1400 w szafie Rack za pomocą dołączonych szyn szybkiego montażu. Na rynku występuje wiele rodzajów szaf typu Rack, co może oznaczać, że procedura montażu będzie nieznacznie odbiegać od opisanej. Należy również zapoznać się z instrukcjami montażu dołączonymi do używanej szafy Rack. UWAGA: Szyny pasują do szafy Rack o głębokości od 26" do 33,5".

### 4.3.1 Rozdzielanie części szyn Rack

Zestaw obudowy zawiera dwie szyny stanowiące część zestawu do montażu w szafie Rack. Każdy zespół szyny składa się z dwóch części: wewnętrzna nieruchoma szyna obudowy, która jest mocowana bezpośrednio do obudowy serwera, oraz zewnętrzna nieruchoma szyna szafy Rack, która jest mocowana bezpośrednio do szafy.

1. Znaleźć zespół szyny w opakowaniu obudowy.

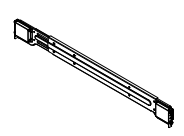

2. Wydłużyć zespół szyny, wyciągając go na zewnątrz.

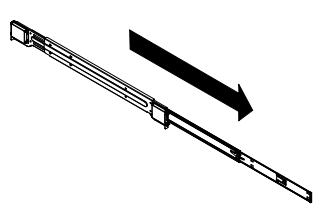

3. Nacisnąć element zwalniający.

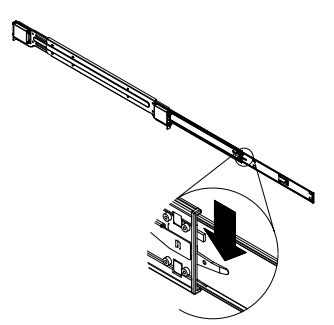

4. Oddzielić wewnętrzny element wydłużający szyny od zewnętrznego zespołu szyny.

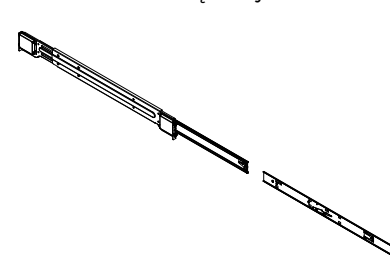

### 4.3.2

### Montaż przedłużenia wewnętrznej szyny

W skład obudowy serii 1400 wchodzi zestaw wewnętrznych szyn w dwóch częściach: wewnętrzne szyny i przedłużenia wewnętrznych szyn. Wewnętrzne szyny są wstępnie zamontowane do obudowy i nie przeszkadzają w normalnym użytkowaniu obudowy, jeżeli będzie ustawiona poza szafą Rack. Przedłużenie wewnętrznej szyny jest mocowane do wewnętrznej szyny w celu zamocowania obudowy do szafy Rack.

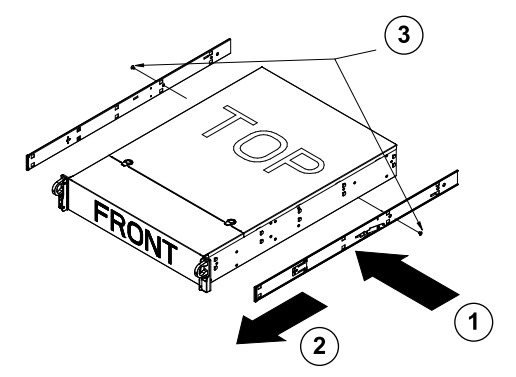

### Montaż wewnętrznych szyn

- 1. Umieścić przedłużenia wewnętrznych szyn z boku obudowy, wyrównując zaczepy obudowy z otworami w przedłużeniach wewnętrznych szyn. Zwrócić uwagę, aby powierzchnie czołowe przedłużeń były zwrócone "na zewnątrz", jak w przypadku wstępnie zamocowanych wewnętrznych szyn.
- 2. Przesunąć przedłużenie w kierunku przodu obudowy.
- 3. Zamocować obudowę za pomocą 2 wkrętów, jak pokazano na ilustracji. Powtórzyć powyższe kroki dla przedłużenia drugiej wewnętrznej szyny.

# 4.3.3 Zewnętrzne szyny szafy Rack

Zewnętrzne szyny są mocowane do szafy Rack i utrzymują obudowę we właściwym miejscu. Zewnętrzne szyny obudowy serii 1400 wysuwają się na 30 – 33 cale.

### Montaż zewnętrznych szyn do szafy Rack

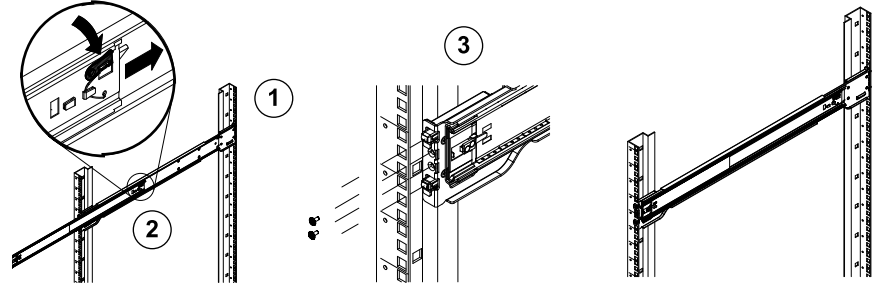

- 1. Zamocować tylny koniec zewnętrznej szyny do szafy Rack za pomocą dołączonych wkrętów.
- 2. Nacisnąć przycisk w miejscu, gdzie są połączone dwie zewnętrzne szyny, aby schować mniejszą szynę.
- 3. Zamocować zaczepy szyn w otworach szafy Rack i jeżeli to konieczne, zamocować przednią część zewnętrznej szyny do szafy Rack za pomocą wkrętów.
- 4. Powtórzyć czynności 1–3 w przypadku drugiej szyny.

### Montaż obudowy do szafy Rack

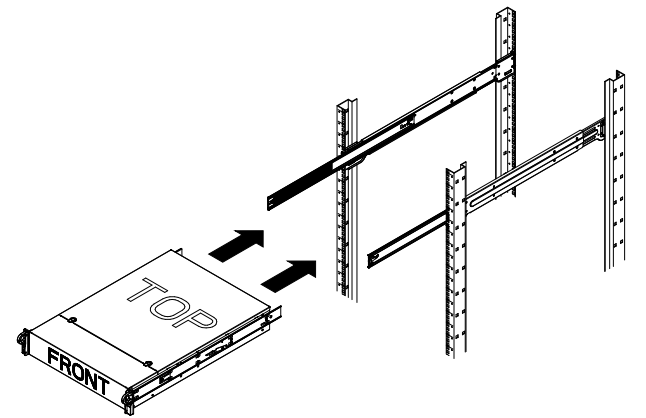

- 1. Wysunąć zewnętrzne szyny, jak pokazano na ilustracji.
- 2. Wyrównać wewnętrzne szyny obudowy z zewnętrznymi szynami szafy Rack.
- Wsunąć wewnętrzne szyny w zewnętrzne szyny, wywierając nacisk w sposób równomierny po obu stronach. Po całkowitym wsunięciu obudowy w szafę Rack powinna zablokować się w położeniu docelowym (odgłos kliknięcia).
- 4. Można użyć opcjonalnych wkrętów do zablokowania i zamocowania przodu obudowy do szafy Rack.

# A Załącznik

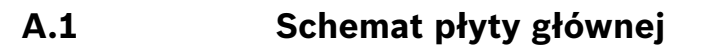

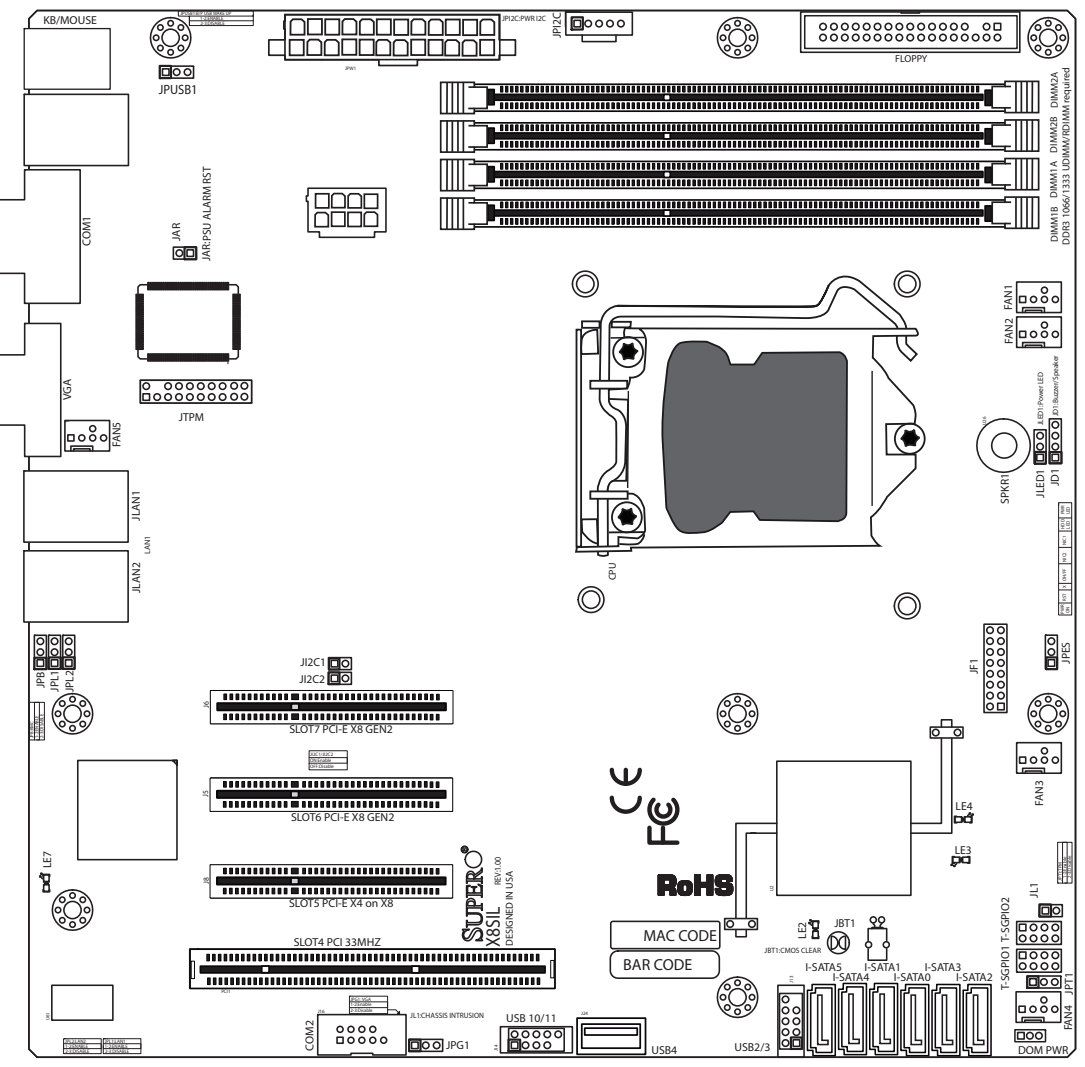

Illustracja 1.1 Schemat płyty głównej

**Uwaga:** Wszystkie ilustracje w tej instrukcji bazują na najnowszej wersji płytki PCB, jaka była dostępna w czasie publikacji instrukcji. Dostarczona płyta główna może nieznacznie różnić się od płyty przedstawionej na ilustracjach w tej instrukcji.

### Ważne informacje dla użytkowników

- Nieopisane zwory służą wyłącznie do celów testowych.
- Gdy świeci dioda LE2 (dioda zasilania na płycie), zasilanie systemu jest włączone. Przed przystąpieniem do montażu lub demontażu podzespołów odłączyć przewód zasilania.

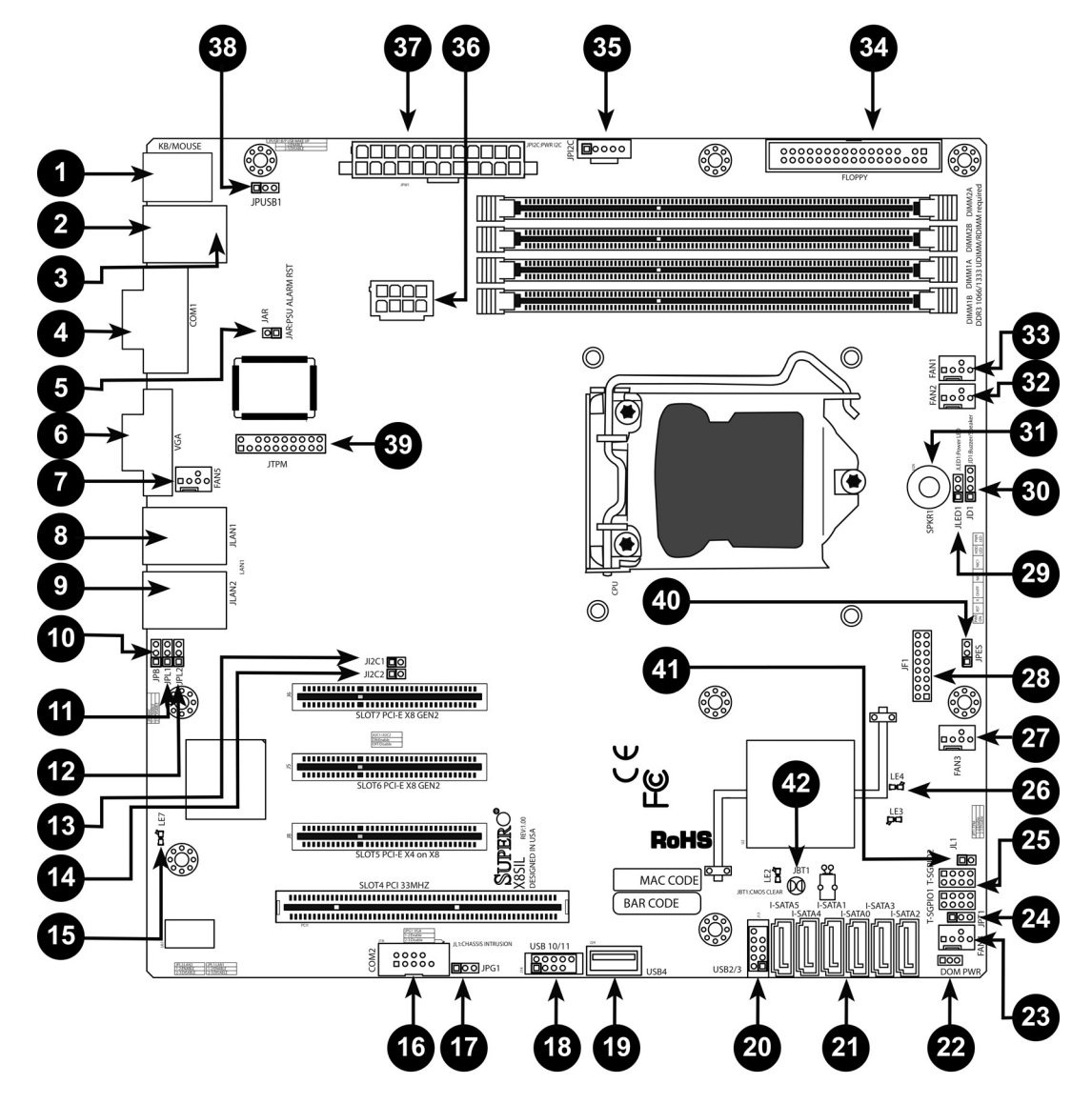

| Zwory płyt X8SIL/X8SIL-F/X8SIL-V |             |                                                               |                      |  |
|----------------------------------|-------------|---------------------------------------------------------------|----------------------|--|
| Numer                            | Zwora       | Opis Domyślnie                                                |                      |  |
| 38                               | JPUSB1      | Włączanie przez BP USB0/1                                     | Styki 1-2 (Włączone) |  |
| 42                               | JBT1        | Kasowanie pamięci CMOS                                        |                      |  |
| 40                               | JPES        | Funkcja oszczędzania energii Styki 2-3 (Wyłączone)            |                      |  |
| 13,14                            | JI2C1/JI2C2 | Komunikacja SMB – gniazda<br>PCI                              |                      |  |
| 17                               | JPG1        | Włączenie zintegrowanejStyki 1-2 (Włączorkarty graficznej VGA |                      |  |
| 11,12                            | JPL1/JPL2   | Włączenie LAN1/LAN2         Styki 1-2 (Włączone)              |                      |  |
| 24                               | JPT1        | Włączenie TPMStyki 1-2 (Włączone)                             |                      |  |
| 10                               | JPB         | Zwora BMC                                                     | Styki 1-2 (Włączone) |  |

| Interfejsy / złącza X8SIL/X8SIL-F/X8SIL-V |           |                                      |  |
|-------------------------------------------|-----------|--------------------------------------|--|
| Numer                                     | Złącze    | Opis                                 |  |
| 4,16                                      | COM1/COM2 | Interfejsy portów szeregowych COM1/2 |  |

| 33,32,27,23,7 | Wentylatory 1~5 | Interfejsy wentylatorów systemowych/CPU            |  |
|---------------|-----------------|----------------------------------------------------|--|
| 34            | Floppy          | Złącze napędu dyskietek                            |  |
| 5             | JAR             | Resetowanie alarmu                                 |  |
| 30            | JD1             | Interfejs głośnika (Styki 3/4: głośnik wewnętrzny, |  |
|               |                 | 1~4: zewnętrzny)                                   |  |
| 28            | JF1             | Interfejs przedniego panelu sterującego            |  |
| 41            | JL1             | Interfejs czujnika nieuprawnionego otwarcia        |  |
|               |                 | obudowy                                            |  |
| 29            | JLED            | Interfejs diody LED zasilania                      |  |
| 37            | JPW1            | 24-stykowe główne złącze zasilania ATX             |  |
|               |                 | (wymagane)                                         |  |
| 36            | JPW2            | 8-stykowe złącze zasilania CPU +12 V (wymagane)    |  |
| 1             | KB/Mouse        | Złącza klawiatury/myszy                            |  |
| 8,9           | LAN1~LAN2,      | Gigabitowe porty Ethernet (RJ45) (LAN1/LAN2)       |  |
| 21            | I-SATA 0~5      | Gniazda Serial ATA (płyta X8SIL posiada 4 gniazda  |  |
|               |                 | Serial ATA)                                        |  |
| 2             | IPMI            | Gniazdo IPMI LAN (tylko X8SIL-F)                   |  |
| 35            | JPI2C           | Zasilanie PWR (I2C), magistrala zarządzania        |  |
|               |                 | systemem (SMB)                                     |  |
| 31            | SPKR1           | Wewnętrzny głośnik/brzęczyk                        |  |
| 25            | T-SGPIO-0/1     | Interfejsy We/Wy ogólnego zastosowania,            |  |
|               |                 | szeregowe (dla SATA)                               |  |
| 3,20          | USB0/1, USB 2/3 | Złącza USB 0/1 płytki montażowej, złącza USB 2/3   |  |
|               |                 | dostępne na panelu przednim                        |  |
| 19            | USB 4           | Złącze USB typu A                                  |  |
| 18            | USB 10/11       | Interfejs portu USB na panelu przednim (tylko      |  |
|               |                 | X8SIL-F)                                           |  |
| 22            | DOM PWR         | Złącze zasilania pamięci Disk-On-Module (DOM)      |  |
| 39            | JTPM            | Interfejs układu Trusted Platform Module (TPM)     |  |
| 6             | VGA             | Gniazdo zintegrowanej karty VGA                    |  |

|       | Diody LED płyt X8SIL/X8SIL-F/X8SIL-V |                                |                 |               |
|-------|--------------------------------------|--------------------------------|-----------------|---------------|
| Numer | Dioda                                | Opis                           | Kolor/stan      | Stan          |
| 26    | LE4                                  | Zintegrowana dioda LED         | Zielona: świeci | Zasilanie PWR |
| 15    | LE7                                  | Dioda LED impulsów kontrolnych | Żółta: miga     | IPMI: stan    |

# Charakterystyka płyty głównej

|            | -                                                                                                    |
|------------|----------------------------------------------------------------------------------------------------|
| Procesor   | Jeden procesor Intel Xeon serii 3400 w gnieździe LGA1156.                                                                                                    |
| Pamięć RAM | Cztery (4) 240-stykowe gniazda DDR3 SDRAM DIMM<br>umożliwiające obsługę do 16 GB pamięci UDIMM lub do 32 GB<br>pamięci RDIMM (tylko moduły ECC/DDR3 1333/1066/800<br>MHz). |
|            | Obsługiwany jest dwukanałowy dostęp do pamięci (ang. dual-<br>channel).                                                                                                    |
|            | Rozmiary modułów DIMM                                                                                                    |

|                           | UDIMM                                                        | 1 GB,                   | 2 GB i 4 GB                          |  |
|---------------------------|--------------------------------------------------------------|-------------------------|--------------------------------------|--|
|                           | RDIMM                                                        | 1 GB, 2 GB, 4 GB i 8 GB |                                      |  |
| Chipset                   | Intel 3420 (X8SIL-F/X8SIL-V)                                 |                         |                                      |  |
|                           | Intel 3400 (X8SIL)                                           |                         |                                      |  |
| Gniazda rozszerzeń        | Dwa (2) gniazda PCI Express 2.0 (x8)                         |                         |                                      |  |
|                           | Jedno (1) gniazdo PCI Express x4 (x8)                        |                         |                                      |  |
|                           | Jedno (1) 32-bitowe gniazdo PCI 33 MHz                       |                         |                                      |  |
| Zintegrowana karta        | Matrox G200eW                                                |                         |                                      |  |
| graficzna                 |                                                              |                         |                                      |  |
| Łącza sieciowe            | Dwa gigabitowe kontrolery Ethernet Intel 82574L Gigabit (10/ |                         |                                      |  |
|                           | 100/1000 Mb/s) o                                             | bsługu                  | jące porty LAN 1 i LAN 2.            |  |
|                           | Dwa (2) złącza RJ                                            | 45 na 1                 | tylnym panelu We/Wy z diodami LED    |  |
|                           | sygnalizującymi po                                           | ołączen                 | ie i aktywność                       |  |
|                           | Jedna karta Realte<br>2.0 (tylko X8SIL-F)                    | ek RTL8<br>I            | 3201N PHY obsługująca interfejs IPMI |  |
| Urządzenia We/Wy          | Złącza SATA (tylko                                           | X8SIL                   | -F/X8SIL-V)                          |  |
|                           | Gniazda SATA                                                 | Gniazda SATA Sześć (6)  |                                      |  |
|                           | RAID (Windows)                                               |                         | RAID 0, 1, 5, 10                     |  |
|                           | RAID (Linux)                                                 |                         | RAID 0, 1, 10                        |  |
|                           | Złącza SATA (tylko                                           | X8SIL                   | )                                    |  |
|                           | Gniazda SATA                                                 |                         | Cztery (4)                           |  |
|                           | Zintegrowany interfejs IPMI 2.0 (tylko X8SIL-F)              |                         |                                      |  |
|                           | Interfejs IPMI 2.0 j                                         | est obs                 | sługiwany przez sterownik BMC        |  |
|                           | serwera WPCM450                                              |                         |                                      |  |
|                           | Napęd dyskietek                                              |                         |                                      |  |
|                           | Jeden (1) interfejs napędu dyskietek (1,44 MB)               |                         |                                      |  |
|                           | Urządzenia USB (tylko X8SIL)                                 |                         |                                      |  |
|                           | Dwa (2) porty USB na tylnym panelu We/Wy                     |                         |                                      |  |
|                           | Interfejsy dla dwóch (2) portów USB na panelu przednim       |                         |                                      |  |
|                           | Jedno (1) wewnętrzne złącze typu A                           |                         |                                      |  |
| Urządzenia We/Wy<br>(cd.) | Urządzenia USB (t                                            | ylko X8                 | SIL-F/X8SIL-V)                       |  |
|                           | Dwa (2) porty USE                                            | 3 na tyl                | nym panelu We/Wy                     |  |
|                           | Złącza interfejsu dla czterech (4) portów USB na panelu      |                         |                                      |  |
|                           | przednim                                                     |                         |                                      |  |
|                           | Jedno (1) wewnętrzne złącze typu A                           |                         |                                      |  |
|                           | Klawiatura / mysz                                            |                         |                                      |  |
|                           | Gniazda PS/2 klawiatury / myszy na tylnym panelu We/Wy       |                         |                                      |  |
|                           | Porty szeregowe (COM)                                        |                         |                                      |  |
|                           | Dwa (2) złącza Fast UART 16550: jedno 9-stykowe gniazdo RS-  |                         |                                      |  |
|                           | 232 i interfejs jednego dodatkowego gniazda                  |                         |                                      |  |
|                           | Sterownik Super I,                                           | /0                      |                                      |  |
|                           | Winbond Super I/O 83627DHG-P                                 |                         |                                      |  |
| BIOS                      | SPI AMI BIOS SM (pamięć Flash 32 MB)                         |                         |                                      |  |

|                                     | Obsługa DMI 2.3, PCI 2.3, ACPI 1.0/2.0/3.0, klawiatury USB i                                                                                |  |  |  |
|-------------------------------------|----------------------------------------------------------------------------------------------------|--|--|--|
|                                     | SMBIOS 2.5                                                                                                    |  |  |  |
| Konfiguracja zasilania              | Zarządzanie zasilaniem ACPI/ACPM                                                                                                    |  |  |  |
|                                     | Mechanizm obejścia głównego wyłącznika                                                                                                    |  |  |  |
|                                     | Włączanie klawiaturą po wyłączeniu z poziomu systemu                                                                                        |  |  |  |
|                                     | Włączanie sygnałem odebranym przez wewnętrzny/zewnętrzny modem                                                                              |  |  |  |
|                                     | Tryb włączania po awarii zasilania AC                                                                                                    |  |  |  |
| Monitorowanie stanu<br>komputera PC | Monitorowanie CPU                                                                                                    |  |  |  |
|                                     | Zintegrowane czujniki napięć dla rdzenia CPU, +3,3 V, +5 V, +/-<br>12 V, +3,3 V Stdby, +5 V Stdby, VBAT (baterii), HT, pamięci,<br>chipsetu |  |  |  |
|                                     | 3-fazowy regulator przełączający napięcia CPU                                                                                               |  |  |  |
|                                     | Dioda LED i układ kontroli przegrzania CPU/systemu                                                                                          |  |  |  |
|                                     | Obsługa wyłącznika termicznego CPU Thermal Trip                                                                                             |  |  |  |
|                                     | Obsługa monitora temperatur Thermal Monitor 2 (TM2)                                                                                         |  |  |  |
|                                     | Sterowanie wentylatorami                                                                                                    |  |  |  |
|                                     | Monitorowanie stanu wentylatorów przez oprogramowanie                                                                                       |  |  |  |
|                                     | stykowym (wersje PWM)                                                                                                    |  |  |  |
|                                     | Sterowanie prędkością wentylatorów ograniczające hałas                                                                                      |  |  |  |
| Zarządzanie systemem                | Obsługa interfejsu PECI (Platform Environment Configuration<br>Interface) w wersji 2.0                                                      |  |  |  |
|                                     | Ostrzeżenia dotyczące zasobów systemowych poprzez<br>oprogramowanie Supero Doctor III                                                       |  |  |  |
|                                     | SuperoDoctor III, Watch Dog, NMI                                                                                                    |  |  |  |
|                                     | Interfejs czujnika nieuprawnionego otwarcia obudowy i funkcja wykrywania                                                                    |  |  |  |
| Narzędzia na płycie CD              | Narzędzie do aktualizacji BIOS-u                                                                                                    |  |  |  |
|                                     | Sterowniki i oprogramowanie dla chipsetu Intel 3400/3420                                                                                    |  |  |  |
| Pozostałe                           | ROHS 6/6 (pełna zgodność, bez ołowiu)                                                                                                    |  |  |  |
| Wymiary                             | Standard wymiarów Micro ATX, 9,6" x 9,6"                                                                                                    |  |  |  |

| Narzędzia na płycie CD | Narzędzie do aktualizacji BIOS-u                         |
|------------------------|----------------------------------------------------------|
|                        | Sterowniki i oprogramowanie dla chipsetu Intel 3400/3420 |
| Pozostałe              | ROHS 6/6 (pełna zgodność, bez ołowiu)                    |
| Wymiary                | Standard wymiarów Micro ATX, 9,6" x 9,6"                 |

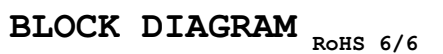

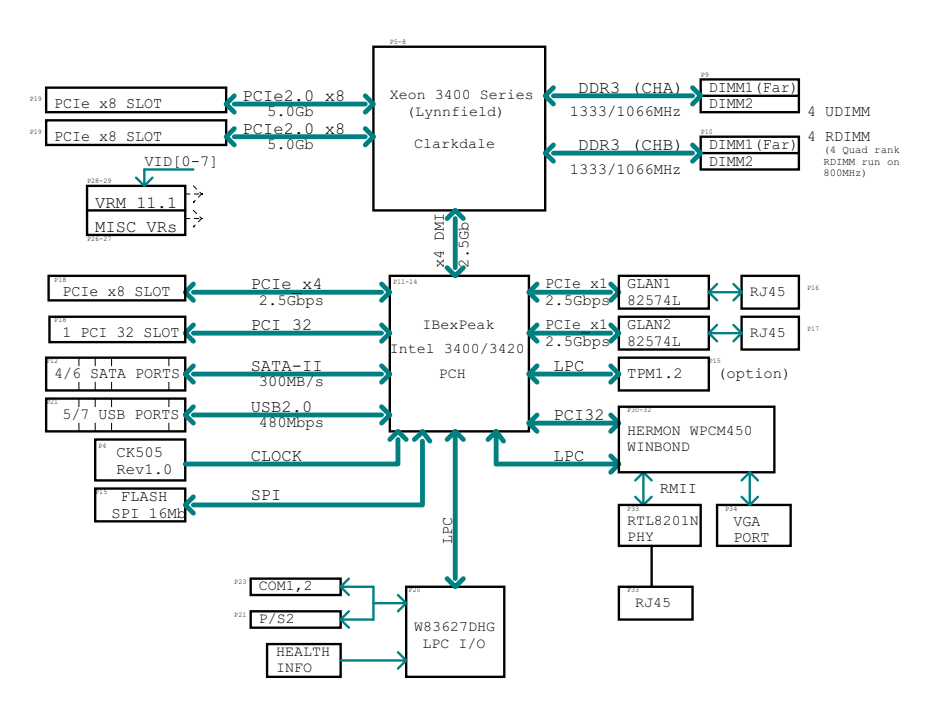

#### Illustracja 1.2 Schemat blokowy

**Uwaga:** Jest to ogólny schemat blokowy, więc możliwe, że nie wszystkie opisane w nim funkcje i cechy będą dotyczyć używanej płyty głównej. Specyfikacje określonych płyt głównych opisano w części Charakterystyka płyty głównej.

# A.2 Informacje ogólne o chipsecie

Płyty X8SIL/X8SIL-F/X8SIL-V współpracują z serią procesorów Intel Xeon 3400. W oparciu o funkcje i możliwości pojedynczego chipsetu Intel 3400 płyty główne X8SIL/X8SIL-F/X8SIL-V zapewniają wydajność i zestaw funkcji, jakie są wymagane w przypadku jednoprocesorowych systemów wyposażonych w opcje konfiguracyjne zoptymalizowane dla platform serwerowych segmentu podstawowego. Szybka magistrala Direct Media Interface (DMI) chipsetu Intel 3400/3420 na płytach głównych X8SIL/X8SIL-F/X8SIL-V pozwala na prawdziwą komunikację izochroniczną układów z procesorem. Ta funkcja pozwala osiągać na płytach X8SIL/X8SIL-F/X8SIL-V prędkości przesyłania danych do 10 Gb/s w obu kierunkach i w sposób przejrzysty dla oprogramowania, co daje lepszą wydajność niż systemy konkurencyjne. Płyty X8SIL/X8SIL-F/X8SIL-V posiadają również licznik TCO (umożliwiający uruchomienie systemu po zawieszeniu programowym/sprzętowym) i funkcje ECC Error Reporting (raportowanie błędów ECC), Function Disable (blokowanie funkcji) oraz Intruder Detect (wykrywanie nieuprawnionego dostępu).

### Charakterystyka chipsetu Intel 3400/3420

- Direct Media Interface (transfer danych do 10 Gb/s, pełny dupleks)
- Intel Matrix Storage Technology i Intel Rapid Storage Technology
- Interfejs Dual NAND
- Obsługa Intel I/O Virtualization (VT-d)
- Obsługa Intel Trusted Execution Technology

- Interfejs PCI Express 2.0 (do 5,0 GT/s)
- Sterownik SATA (do 3 Gb/s)
- Advanced Host Controller Interface (AHCI)

# A.3 Monitorowanie stanu komputera PC

W tej części opisano funkcje monitorowania stanu komputera PC dla płyt X8SIL/X8SIL-F/ X8SIL-V. Te funkcje są obsługiwane przez zintegrowany układ monitorowania sprzętowego.

#### Przywracanie działania po przerwie w zasilaniu AC

BIOS posiada funkcję umożliwiającą określenie reakcji systemu na pojawienie się zasilania AC po przerwie. Można wybrać, aby system pozostawał wyłączony (w takim przypadku w celu włączenia należy użyć przycisku zasilania) lub aby automatycznie włączał się ponownie. W celu zmiany tego ustawienia patrz ustawienie Power Lost Control (Sterowanie w przypadku przerwy w zasilaniu) w rozdziale dotyczącym BIOS-u. Ustawienie domyślne to Last State (Poprzedni stan).

#### Zintegrowane monitorowanie napięć

Funkcja zintegrowanego monitora napięć w sposób ciągły mierzy następujące napięcia: rdzeń CPU, +3,3 V, +5 V, +/-12 V, +3,3 V Stdby, +5 V Stdby, VBAT (bateria), HT, pamięć, chipset. Gdy któreś z napięć stanie się niestabilne, zostanie wygenerowane ostrzeżenie lub na ekranie zostanie wyświetlony komunikat o błędzie. Użytkownicy mogą wyregulować progi dla napięć, aby określić czułość monitora napięć za pomocą oprogramowania SD III.

#### Monitorowanie stanu wentylatorów za pomocą oprogramowania

Funkcja monitorowania stanu komputera PC może kontrolować prędkość obrotową wentylatorów chłodzących poprzez oprogramowanie Supero Doctor III.

### Dioda LED i układ kontroli przegrzania CPU

Ta funkcja jest dostępna, jeżeli użytkownik włączył w BIOS-ie funkcję ostrzegania o przegrzaniu CPU. Umożliwia użytkownikowi zdefiniowanie, przy jakiej temperaturze następuje ostrzeżenie. Gdy zostanie osiągnięty wstępnie zdefiniowany próg przegrzania, uaktywnia się wyłącznik termiczny CPU oraz brzęczyk, a jednocześnie zostaje ograniczona prędkość pracy CPU.

# A.4 Ustawienia konfiguracyjne zasilania

W tej części opisano funkcje płyty głównej związane z zasilaniem i konfiguracją zasilania.

### Wolno migająca dioda LED informująca o stanie wstrzymania

Gdy CPU przechodzi w stan wstrzymania, dioda LED zasilania na obudowie zaczyna migać, informując że CPU znajduje się w trybie wstrzymania. Gdy użytkownik naciśnie dowolny klawisz, CPU wychodzi ze stanu wstrzymania (włącza się), a dioda LED automatycznie przestaje migać i zaczyna świecić jednostajnie.

#### **Obsługa klawiatury USB przez BIOS**

Jeżeli klawiatura podłączona do gniazda USB jest jedyną klawiaturą systemu, będzie działać jak zwykła klawiatura podczas rozruchu systemu.

#### Mechanizm obejścia głównego wyłącznika

Gdy używane jest zasilanie standardu ATX, przycisk wyłącznika zasilania może pełnić funkcję przycisku wstrzymywania systemu. Gdy użytkownik naciska przycisk wyłącznika zasilania, system wchodzi w stan SoftOff (wyłączenie z poziomu systemu). Monitor zostaje wyłączony, a elementy obrotowe dysków twardych przestają się obracać. Aby ponownie włączyć cały

system, należy nacisnąć przycisk wyłącznika zasilania jeszcze raz. W trakcie stanu SoftOff zasilacz ATX doprowadza zasilanie do systemu, utrzymując napięcie w obwodach. W przypadku nieprawidłowej pracy systemu, gdy użytkownik chce całkowicie wyłączyć zasilanie, wystarczy nacisnąć i przytrzymać przez 4 sekundy przycisk wyłącznika zasilania. Zasilanie zostanie wyłączone i żadne napięcie nie będzie doprowadzane do płyty głównej.

# A.5 Zasilacz

Jak w przypadku każdego komputera, do prawidłowego i niezawodnego działania urządzenia wymagane jest stabilne źródło zasilania. Jest to szczególnie ważne w przypadku procesorów o szybkim zegarze, powyżej 1 GHz.

Płyty X8SIL/X8SIL-F/X8SIL-V współpracują z zasilaczami standardu ATX12V. Pomimo że parametry większości zasilaczy ogólnie spełniają wymagania CPU, niektóre zasilacze są nieodpowiednie. Szczególnie zalecane jest, aby na linii 5 V Standby (tryb gotowości) doprowadzany był prąd o wartości 2 A.

Jest niezwykle ważne, aby używać wysokiej klasy zasilaczy spełniających wymagania normy ATX12V w wersji co najmniej 1.1. W celu zapewnienia odpowiedniego zasilania wymagane jest również wykorzystywanie 8-stykowego złącza zasilania 12 V (JPW2). W miejscach, gdzie występują zakłócenia na linii zasilania, można zainstalować filtr chroniący komputer przed zakłóceniami. Zaleca się również zainstalować zabezpieczenie przed udarami napięcia, aby zakłócenia te sprawiały mniej problemów.

Urządzenia serii DLA nie są wyposażone w funkcję wykrywania stanu przed awarią zasilania. Zasilacz posiada diodę LED informującą o stanie "OK" lub "Failed" (Awaria) poprzez świecenie w kolorze zielonym lub pomarańczowym. W przypadku awarii dioda świeci w kolorze pomarańczowym, a gdy stan zasilania jest prawidłowy, świeci w kolorze zielonym.

# A.6 Sterownik Super I/O

Sterownik Super I/O posiada następujące funkcje adaptera napędu: sterownik napędu dyskietek zgodny z normą 82077/765, separator danych, obwód wstępnej kompensacji zapisu, dekodujący układ logiczny, wybieranie szybkości przesyłu danych, generator zegara, układ logiczny sterujący interfejsem napędu, układ przerwań oraz układ logiczny DMA. Szeroki zakres funkcji zintegrowanych w sterowniku Super I/O w znaczny sposób ogranicza liczbę podzespołów wymaganych do obsługi interfejsu napędów dyskietek. Sterownik Super I/O może obsługiwać dwa napędy dyskietek 360 K, 720 K, 1,2 M, 1,44 M lub 2,88 M oraz szybkości przesyłu danych 250 Kb/s, 500 Kb/s lub 1 Mb/s.

Obsługuje również dwa szybkie, szeregowe porty komunikacyjne zgodne ze standardem 16550 (UART). Każdy port UART obsługuje 16-bajtową kolejkę FIFO wysyłania/odbierania, generator o programowalnej prędkości transmisji, funkcję kompletnego sterowania modemem oraz układ przerwań procesora. Oba porty UART mogą pracować z "klasyczną" szybkością transmisji do 115,2 Kb/s, jak również z wyższymi szybkościami transmisji 250 K, 500 K lub 1 Mb/s, które są możliwe w przypadku szybszych modemów.

Sterownik Super I/O zapewnia funkcje zgodne z normą ACPI (Advanced Configuration and Power Interface), włączając w to klasyczne zarządzanie zasilaniem oraz zarządzanie ACPI poprzez styk funkcji SMI lub SCI. Posiada również funkcje automatycznego zarządzania zasilaniem, ograniczające zużycie energii.

# A.7 Obsługa urządzeń iSCSI

Płyty główne X8SIL/X8SIL-F/X8SIL-V obsługują protokół internetowy iSCSI. iSCSI to standardowy protokół wykorzystywany w sieciach IP do podłączania i zarządzania

magazynami danych, a także do transferu danych poprzez Internet i prywatne sieci intranet na dużych odległościach. Protokół iSCSI może być wykorzystywany do transferu danych poprzez sieci lokalne (LAN), sieci rozległe (WAN) lub Internet. Umożliwia zapisywanie i odczytywanie danych z dowolnej lokalizacji.

iSCSI pozwala klientom wydawanie poleceń SCSI uruchamianych na zdalnych urządzeniach SCSI i umożliwia centrom danych konsolidację zdalnych dysków w macierze, symulując że są to dyski podłączone lokalnie do serwerów. W przeciwieństwie do sieci światłowodowych, które wymagają specjalnego okablowania, iSCSI może pracować na dużych odległościach z wykorzystaniem istniejących sieci.

W przypadku płyt X8SIL/X8SIL-F/X8SIL-V protokół iSCSI jest obsługiwany przez interfejs LAN 1. Ten protokół można włączyć z poziomu BIOS-u: Advanced (Zaawansowane) => PCI/PnP Configuration (Konfiguracja PCI/PnP) => Onboard LAN1 Option ROM Select (Wybór opcjonalnej pamięci ROM zintegrowanego interfejsu LAN1).

# A.8 Informacje ogólne o sterowniku BMC Nuvoton

Nuvoton WPCM150 to zespolony sterownik zarządzania płytą główną (BMC) oraz procesor graficzny 2D zgodny ze standardem VGA wyposażony w interfejs PCI, moduł Virtual Media and Keyboard i moduł Keyboard/Video/Mouse Redirection (KVMR).

Sterownik WPCM150 komunikuje się z systemem poprzez interfejs PCI w celu obsługi procesora graficznego. Obsługuje standard USB 2.0 i 1.1 w celu emulowania zdalnej klawiatury/myszki/nośników pamięci. Posiada również interfejs LPC do sterowania funkcjami Super I/O i łączy się z siecią poprzez zewnętrzny moduł Ethernet PHY lub współdzielone połączenia NCSI.

Sterownik BMC Nuvoton komunikuje się ze zintegrowanymi podzespołami poprzez sześć magistrali SMBus (sterowanie wentylatorami), magistrale Platform Environment Control Interface (PECI) oraz porty We/Wy ogólnego zastosowania (T-SGPIO). Posiada również następujące funkcje:

- Jeden interfejs równoległy X-Bus do połączeń We/Wy
- Trzy wejścia ADC, analogowe i cyfrowe wyjścia wizyjne
- Dwa złącza szeregowe do skanowania i usuwania usterek (boundary scan)

W tej serii produktów stosowane są dwie różne wersje układu BMC Nuvoton. Nuvoton WPCM150 (nr fabryczny WPCM150GA0BX5), który posiada wszystkie ww. funkcje, jest instalowany na płycie głównej X8SIL. Drugą wersją jest Nuvoton WPCM450 (nr fabryczny WPCM450RA0BX), który również posiada wszystkie opisane funkcje, a dodatkowo posiada wsparcie dla IPMI 2.0. Ten układ jest instalowany na płytach X8SIL-F i X8SIL-V. Jednak funkcja IPMI jest obsługiwana wyłącznie przez płytę główną X8SIL-F.

# A.9 Przywracanie działania po awarii macierzy RAID

Awaria kilku dysków (stan offline / brak połączenia) może mieć wiele przyczyn, które będą wymagać różnych, czasem nietypowych czynności mających na celu przywrócenie działania macierzy RAID. Normalnie, jeżeli nie jest aktywny żaden zasilacz bezprzerwowy UPS, dla pamięci podręcznej (cache) dysków RAID należy wybrać opcję "write through" (zapis bez buforowania), a gdy dla pamięci podręcznej sterownika wybrano opcję "write back" (zapis z opóźnieniem), sterownik powinien posiadać podtrzymanie bateryjne. Niezależnie od opcji obie pamięci podręczne mają ogromny wpływ na wydajność macierzy RAID.

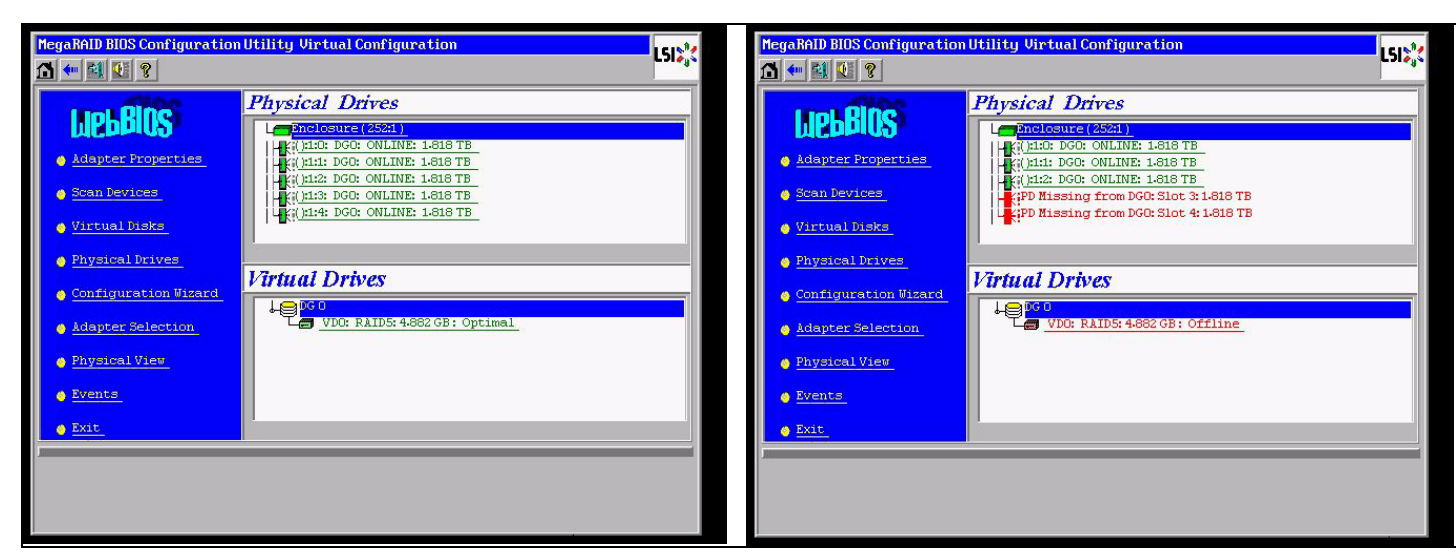

Zasadniczo sterownik RAID zapisuje konfigurację macierzy (COD = ang. configuration-on-disk) na każdym dysku, na jedynym sektorze zarządzanym przez kontroler. Obszar danych na dyskach nigdy nie jest używany przez ten sterownik, niezależnie od tego, jak często jest zapisywana i usuwana konfiguracja macierzy RAID. Opcje konfiguracji "New" (Nowa) lub "Clear" (Skasuj) powodują usunięcie informacji COD, jeżeli występują.

| MegaRAID BIOS Configuration                             | on Utility Configuration Wizard                                                                                                    | MegaRAID BIOS C         | onfiguration Utility Cor | nfig Nizard – VD Definition          |
|---------------------------------------------------------|----------------------------------------------------------------------------------------------------|-------------------------|--------------------------|--------------------------------------|
| Configuration Wizard guid<br>system easily and efficien | es you through the steps for configuring the MegaRAID<br>ntly. The steps are as follows:                                                          | RAID Level              | RAID 0                   |                                      |
| 1. Disk Group definitions                               | Group physical drives into Disk Groups.                                                                                                    | Strip Size              | 64 KB                    |                                      |
| 2. Virtual Disk definitions                             | Define virtual disks using those arrays.                                                                                                    | Access Policy           | RU                       |                                      |
| 3. Configuration Preview                                | Preview configuration before it is saved.                                                                                                    | Read Policy             | Normal 🔻                 |                                      |
| Please choose appropriate o                             | configuration type:                                                                                                    | Write Policy            | WThru 🔻                  |                                      |
| C Clear Configuration                                   | Allows you to clear existing configuration only.                                                                                                  | 🔽 Wrthru fo             | r BAD BBU                |                                      |
| C New Configuration                                     | Clears the existing configuration. If you have any existing data<br>in the earlier defined drives, the data will be lost.                         | IO Policy<br>Disk Cache | Direct V                 | Press Back Button To Add Another VD. |
| C Add Configuration                                     | Retains the old configuration and then adds new drives to the configuration. This is the safest operation as it does not result in any data loss. | Select Size             |                          | 😰 Reclaim                            |
|                                                         | X Cancel mp Next                                                                                                    |                         |                          | X Cancel du Back up Next             |

Opcja "Save Configuration" (Zapisz konfigurację) powoduje zapisanie nowej konfiguracji COD. Opcja "Initialize" (Zainicjuj) powoduje usunięcie danych dysku (OS).

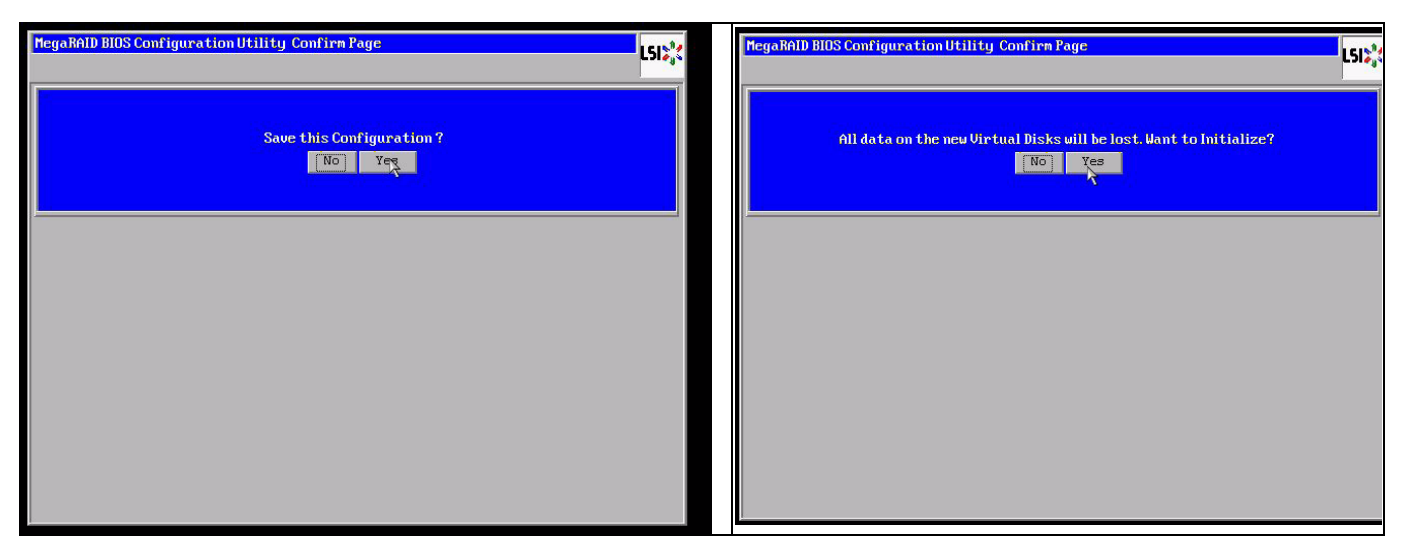

Obszar danych można skasować wyłącznie za pomocą inicjalizacji typu "fast" (szybkiej) lub "full" (pełnej); system plików OS pozostaje nietknięty tak długo, jak pomijana jest inicjalizacja. Jednak system plików OS można uruchomić wyłącznie po przywróceniu oryginalnej konfiguracji RAID (jeżeli nie występuje awaria kilku urządzeń).

Jeżeli przykładowo macierz RAID została usunięta przez przypadek (np. poprzez wybranie opcji "Clear" (Skasuj) lub "New" (Nowa) zamiast "Add" (Dodaj), a konfiguracja została ustawiona dokładnie w taki sam sposób (kolejność dysków i rozmiar klastra) jak wcześniej, obszar danych na nienaruszonym systemie plików zostanie uruchomiony ponownie bez problemów. Jest to pomocne w przypadku utraty konfiguracji RAID (COD) z jakiegoś powodu, podczas gdy dyski są sprawne.

# A.9.1 Awaria kilku dysków (teoria)

Jeżeli awarii uległo kilka dysków (w wyniku awarii zasilania, błędu płytki montażowej itp.), ważne jest, aby poznać kolejność awarii: który dysk uszkodził macierz RAID (pierwsza awaria), a który dysk (z jakim ID) zablokował dalszy dostęp do macierzy RAID (druga awaria). Na przykład:

Macierz RAID 5 (4 dyski) zmieniła stan z "rebuild" (odbudowa) na "offline" (brak połączenia), bez aktywnej rezerwy Hot Spare

- 2 dyski mają status "online" (podłączone)
- 2 dyski mają status "missing" (nieobecne)
- 2 dyski mają status "foreign configuration" (obca konfiguracja) lub "unconfigured good" (sprawne, nieskonfigurowane)

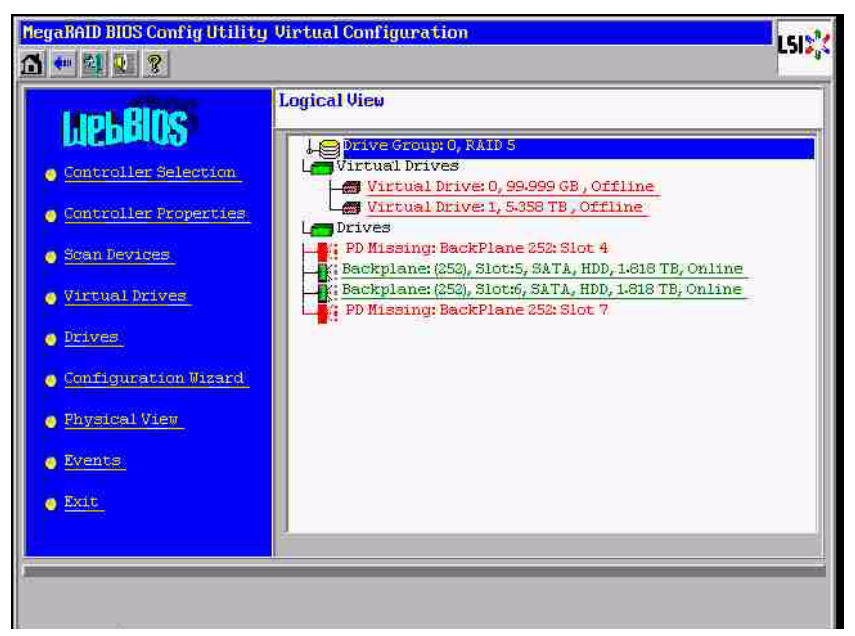

Funkcja "rebuild" (odbudowy) mogła zostać rozpoczęta wyłącznie w sytuacji, gdy pozostałe trzy dyski miały wcześniej status "online" (podłączone): dysk odbudowywany jest odpowiedzialny za pierwszą awarię, macierz RAID ze statusem "degraded" (uszkodzona, ale działająca) była odbudowywana. Dysk ze statusem "foreign" (obcy) jest dyskiem odpowiedzialnym za drugą awarię; to jeden z dysków, z których kopiowane były dane parzystości na dysk odbudowywany przed awarią.

W trybie "degraded" (uszkodzona, ale działająca) działające jeszcze dyski były nadal wykorzystywane; błąd "parity – inconsistency" (parzystość – niespójność) wystąpił między awarią pierwszego dysku a awarią drugiego dysku. Jednak macierz typu RAID 5 jest bezużyteczna po awarii drugiego dysku, więc żadna niespójność nie może występować. Jeżeli zostaje podjęta próba przywrócenia działania macierzy RAID, dysk który jako pierwszy uległ awarii, można użyć później do odbudowy (lub można użyć nowego dysku). Jednak najpierw należy podjąć próbę użycia dysku, który uległ awarii jako drugi, do zmiany statusu macierzy RAID z "offline" (brak połączenia) na "degraded" (uszkodzona, ale działająca). Dwa narzędzia mogą być pomocne podczas analizy awarii:

- narzędzie Event Viewer dostępne w BIOS-ie sterownika

- narzędzie MegaCLI dostępne z poziomu wiersza poleceń

#### Korzystanie z narzędzia Event Viewer w BIOS-ie sterownika

Kliknąć zdarzenie na ekranie głównym; wybrać opcję "physical drive" (dysk fizyczny) lub "virtual drive" (dysk wirtualny) i klasę zdarzenia (informational, warning, critical, fatal – informacja, ostrzeżenie, bardzo ważne, błąd uniemożliwiający działanie); rozpocząć od odpowiedniego numeru kolejnego (odjąć kilkaset), wybrać liczbę zdarzeń.

| MegaRALD BLOS Config Utility 4                                                                                                    | Virtual Configuration | HegaBALD BLOS Config Utility Event Information                                                                                                    | LSIS  |
|----------------------------------------------------------------------------------------------------|-----------------------|----------------------------------------------------------------------------------------------------|-------|
| LICLEROS<br>- Controller Selection<br>- Controller Properties<br>- Sonn Pevices<br>- Virtual Drives<br>- Virtual Drives<br>- Sonfiguration Visard<br>- Provide View<br>- Provide View<br>- Events<br>- Ext. | Logical View          | First Sequence # 4412<br>Last Sequence # 4412<br>Event Locale Virtual Drive<br>Bitysteal Variation<br>Start Sequence# 5800<br># of Events 612<br>Home PD Progress Info | Henck |
| PD Progress Info<br>View Event Details                                                                                                    |                       | Save the Changes                                                                                                    |       |

W tym przykładzie wybrano, aby rozpocząć od numeru kolejnego 5800 (z 6412) i przejrzeć wszystkie pozostałe 612 zdarzeń. Odnaleziono sygnaturę czasu, informującą, że dysk fizyczny PD (ang. Physical Drive) 6 został wyjęty. Dysk fizyczny PD 4 kończy odbudowywanie.

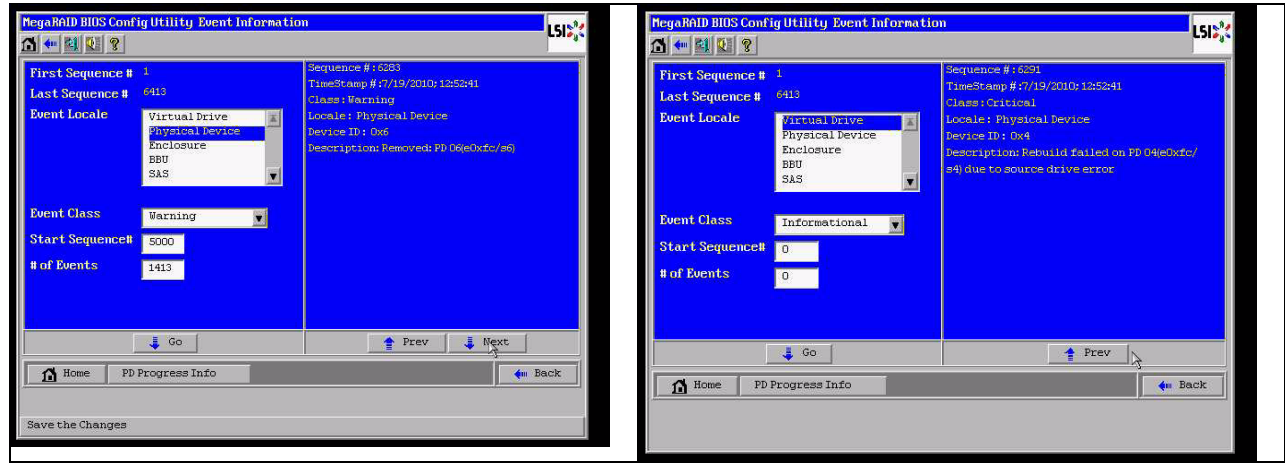

Ostatecznie dysk fizyczny PD 4 również zostały wyjęty.

| MegaRALD BLUS Config Ut                                                                                                    | ility Event Information                                               | 1                                                                                                    | LSI  | MegaRALD BIUS Conf                                                                                   | ig Utility Event Informatic                                             | m                                                                                                    | L51 <mark>2</mark> 32 |
|----------------------------------------------------------------------------------------------------|-----------------------------------------------------------------------|----------------------------------------------------------------------------------------------------|------|----------------------------------------------------------------------------------------------------|-------------------------------------------------------------------------|----------------------------------------------------------------------------------------------------|-----------------------|
| First Sequence #     4       Last Sequence #     6912       Event Locale     Frain Participation       Participation     Frain Participation       Event Class     Inf       Start Sequence#     0       # of Events     0 | 2<br>Kruse VIV/S<br>gaical Device<br>closure<br>5<br>5<br>Formational | Sequence #:6085<br>TameBoong #:7/15/2010: 17:23:37<br>Class: Warning<br>Locale: Physical Device<br>Device ID: 0x4<br>Description: Removed: PD 09(e0xfc/s4) |      | First Sequence #<br>Last Sequence #<br>Event Locale<br>Event Class<br>Start Sequence#<br># of Events | 1<br>6416<br>Dirtus Drive<br>Physical Device<br>Enclosure<br>BBU<br>SAS | Servence #:5525<br>TimeStamp #:7/19/2010;1212/25<br>Class: Informational<br>Locale: Virtual Derve<br>Virtual Derve Target Ib:0<br>Virtual Drive Target Ib:0<br>Virtual Drive Target Ib:0<br>Verstate:0<br>New State:0<br>New State:2<br>Pencription:State change on VD.03/0 from<br>FFLINE(0) to DESPADED(3) | 0                     |
| Home PD Progr                                                                                                    | Go ress Info                                                          | 📮 Next 🐠                                                                                                    | Back | Home PD                                                                                              | 📕 Go<br>Progress Info                                                   | Prev Next                                                                                                    | ck                    |

Zdarzenie VD zgłasza najpierw stan "degraded" (uszkodzona, ale działająca), a następnie "offline" (brak połączenia). Pierwsza awaria dotyczyła dysku fizycznego PD4, który był odbudowywany. Gdy dysk fizyczny PD6 uległ awarii, odbudowywanie zostało przerwane, a gdy dysk fizyczny PD4 został utracony, macierz RAID przeszła w stan "offline" (brak połączenia).

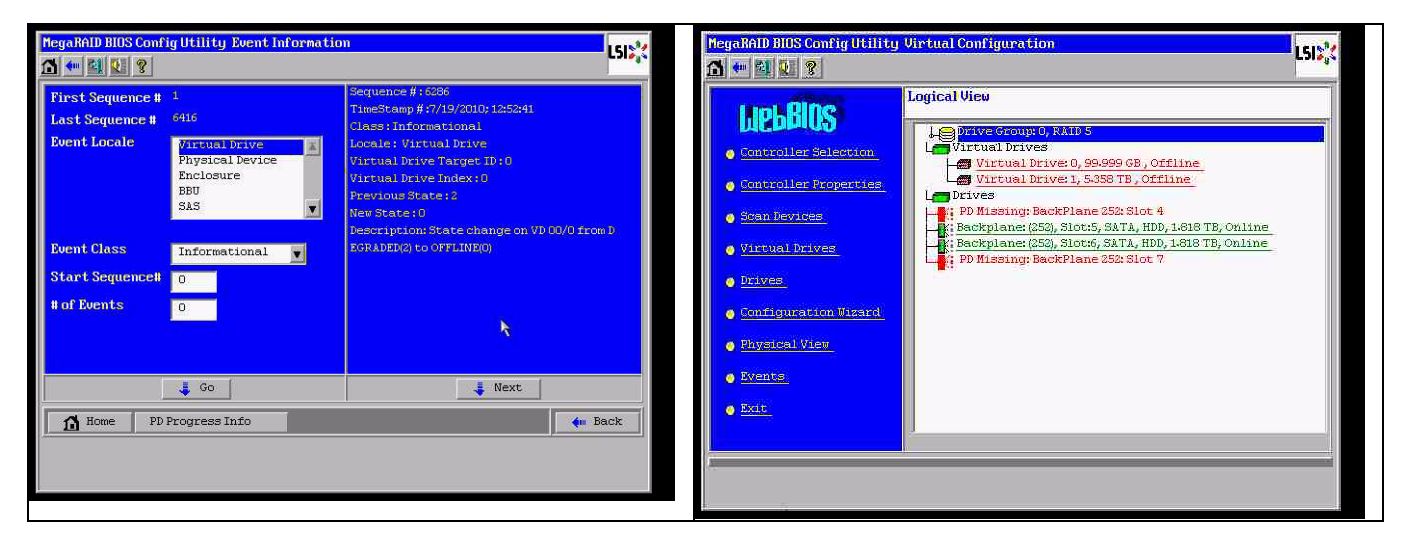

#### Korzystanie z narzędzia MegaCLI dostępnego z poziomu wiersza poleceń

Uruchomić rozruchową pamięć USB z systemem DOS i menedżerem XMS "himem.sys", a następnie uruchomić plik MegaCLI.exe. Patrz pomoc dotycząca polecenia w części *Punkt A.9.4 Narzędzie MegaCLI dostępne z poziomu wiersza poleceń, Strona 46.* Wszystkie zarejestrowane zdarzenia można przejrzeć za pomocą polecenia MegaCLI – AdpAliLog -aAll > evt.txt; jednak zapisanie tak dużego pliku trwa kilka minut i jest to zbyt duża ilość informacji.

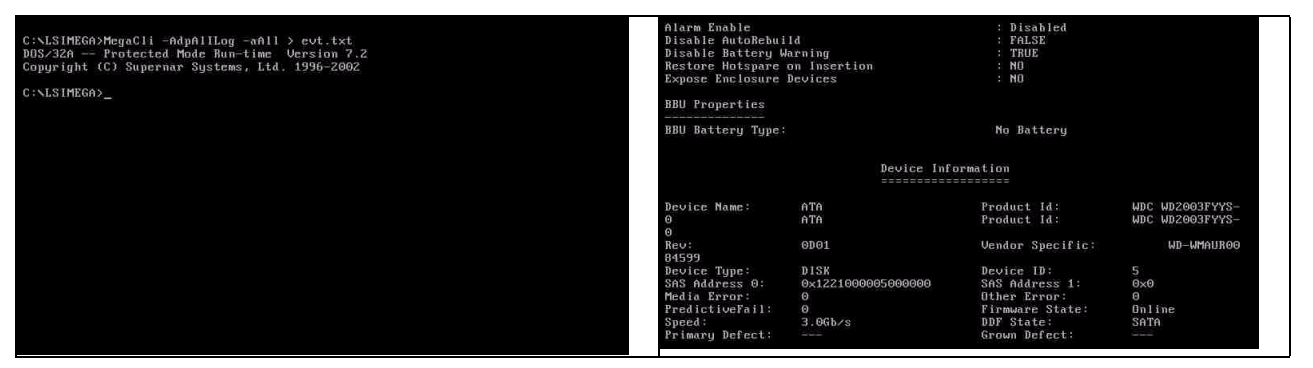

Przykładowo, o wiele korzystniej jest użyć następujących poleceń (utworzyć plik do analizy, stosując parametr "-f ...txt")

MegaCli -AdpEventLog -GetEvents -warning -f warning.txt -aALL

Adapter: 0 - Number of Events : 288

seqNum: 0x00001875 Time: Mon Jul 19 13:37:28 2010

seqNum: 0x0000188b Time: Mon Jul 19 13:52:41 2010

### MegaCli -AdpEventLog -GetEvents -critical -f critical.txt -aALL

Adapter: 0 - Number of Events : 288

seqNum: 0x00001893 Time: Mon Jul 19 13:52:41 2010

seqNum: 0x000018ba Time: Mon Jul 19 14:12:25 2010

Code: 0x000000fb Class: 2 Locale: 0x01 Event Description: VD 00/0 is now DEGRADED Event Data: ======= Target Id: 0

seqNum: 0x000018bc Time: Mon Jul 19 14:12:25 2010

Code: 0x000000fb Class: 2 Locale: 0x01 Event Description: VD 01/1 is now DEGRADED Event Data: Target Id: 1

#### Użyteczne polecenia

#### MegaCli -AdpEventLog -GetEvents -info -f info.txt -aALL

(tworzy duże pliki tekstowe)

#### MegaCli -AdpEventLog -GetEvents -fatal -f fatal.txt -aALL

| · · · · · · · · · · · · · · · · · · ·     | · · · · · · · · · · · · · · · · · · ·     |
|-------------------------------------------|-------------------------------------------|
| Adapter: 0 - Number of Events : 288       | Adapter: 0 - Number of Events : 288       |
| seqNum: 0x0000188f                        | seqNum: 0x00001891                        |
| Time: Mon Jul 19 13:52:41 2010            | Time: Mon Jul 19 13:52:41 2010            |
| Code: 0x000000fc                          | Code: 0x000000fc                          |
| Class: 3                                  | Class: 3                                  |
| Locale: 0x01                              | Locale: 0x01                              |
| Event Description: VD 00/0 is now OFFLINE | Event Description: VD 01/1 is now OFFLINE |
| Event Data:                               | Event Data:                               |
| ========                                  | =======                                   |
| Target Id: 0                              | Target Id: 1                              |

### A.9.2

### Awaria kilku dysków (ćwiczenie)

Nacisnąć klawisz "C", aby przejść do narzędzia. Kliknąć opcje "start" i "scan disks" (skanuj dyski).

| LSI MegaRAID SAS-MFI BIOS<br>Version 2.07.00 (Build March<br>Copyright(c) 2009 LSI Corpor<br>VAC (Bac 2 Dec 0) March2010 | 31, 2009)<br>ation                                                                                                    |                                               |                                                                 | Adapter Selec | tion   |           |                                      | LSID             |
|----------------------------------------------------------------------------------------------------|----------------------------------------------------------------------------------------------------|-----------------------------------------------|-----------------------------------------------------------------|---------------|--------|-----------|--------------------------------------|------------------|
| FW package: 11.0.1-0028                                                                                                  | ana rei Expresseina norm                                                                                                    |                                               |                                                                 | Adapter No.   | Bus No | Device No | Туре                                 | Firmware Version |
| Foreign configuration(s) fou<br>Press any key to continue or                                                             | nd on adapter<br>'C' load the configuration                                                                                   | on utility,                                   |                                                                 | 0. 💿          | 3      | 0         | MegaRAID SAS PCI<br>Express(TN) RONB | 1-40-152-0827    |
| or 'F' to import foreign con                                                                                             | figuration(s) and continue                                                                                                    |                                               |                                                                 |               |        |           | Star                                 |                  |
| Battery Status: Not present                                                                                              |                                                                                                    |                                               |                                                                 | 6             |        |           |                                      |                  |
| PCI SLOT ID LUN VENDOR                                                                                                   | PRODUCT                                                                                                    | REVISION                                      | CAPACITY                                                        |               |        |           |                                      |                  |
| 2 LSI<br>2 4 0 ÅTÅ<br>2 5 0 ÅTÅ<br>2 6 0 ÅTÅ<br>Press (CTRL>(P) to pause or                                              | MegaBAID SAS PCI Express<br>WDC WD2003FYYS-0<br>WDC WD2003FYYS-0<br>WDC WD2003FYYS-0<br>WDC WD2003FYYS-0<br>(CTRL>(U) to skip | (1.40.152-082<br>0D01<br>0D01<br>0D01<br>0D01 | 75120702978<br>190772978<br>190772978<br>190772978<br>190772978 |               |        |           |                                      |                  |
|                                                                                                    |                                                                                                    |                                               |                                                                 |               |        |           |                                      |                  |

Zostaje wyświetlony ekran "foreign configuration import" (importowanie obcej konfiguracji).

| MegaRAID BIOS Config Utility                                                                                                    | Virtual Configuration | MegaRAID HIUS Config Utility Foreign Configure                  | ation     |                     |       | LSI    |
|----------------------------------------------------------------------------------------------------|-----------------------|-----------------------------------------------------------------|-----------|---------------------|-------|--------|
| LUBBOS<br>Controller Solentina<br>Controller Koperter<br>Controller Koperter<br>Controller Koperter<br>Controller Koperter<br>Controller<br>Controller | Logical View          | 2 ForeignConfigC Frond. Want to import?<br>Select Configuration | AllConfig | urations<br>Preview | Clear | Cancel |

Wybrać jedną z dwóch konfiguracji i kliknąć opcję **Preview** (Podgląd).

| MegaRAID BIOS Config Utility Foreign Configure                      | ation LSIS,        | RegaRAID BIOS Config Utility Foreign Configur                                                                                                  | ation Previes                                                                                                    |
|---------------------------------------------------------------------|--------------------|----------------------------------------------------------------------------------------------------|----------------------------------------------------------------------------------------------------|
| 2 Foreign Config(s) Found. Want to import ?<br>Select Configuration | All Configurations | One or more victual drives and/or drives cam<br>troubleshooting suggestions.<br>Foreign Configuration Preview As Imported. C<br>configuration. | not be imported. View the user nanual for<br>lick IMPORT to Import and Merge this                                                            |
|                                                                     | Ilear Cancel       | Drives                                                                                                    | Uirtual Drives<br>Virtual Drived: RAIDS: 99.999 GB:<br>Virtual Drivel: RAIDS: 5.358 TB:<br>Virtual Drivel: RAIDS: 5.358 TB:<br>Import Cancel |

Wszystkie dyski są widoczne, ale konfiguracja jest oznaczona jako "not importable" (nie do zaimportowania); kliknąć opcję **Cancel** (Anuluj) i wyświetlić konfigurację nr 2. Sytuacja się powtarza, co oznacza, że jest to złożona sytuacja wymagająca ręcznej ingerencji użytkownika.

| MegaRAID BIOS Config Utility Foreign Configur                                                                                                  | ation Preview                                                                     | MegaRAID BIOS Config Utility Foreig                        | m Configuration | L512%        |
|----------------------------------------------------------------------------------------------------|-----------------------------------------------------------------------------------|------------------------------------------------------------|-----------------|--------------|
| The or nore virtual drives and/or drives can<br>troubleshooting suggestions.<br>Foreign Configuration Preview As Imported. C<br>configuration. | not be imported. View the user nanual for<br>lick IMPORT to Import and Merge this | 2 Foreign Config(2) Found. Want to<br>Select Configuration | Configuration 2 | Y            |
| Drives                                                                                                    | Uirtual Drives                                                                    |                                                            | Preview         | Clear Cancel |

Kliknąć opcję kasowania wszystkich konfiguracji, zignorować ostrzeżenie.

| MegaRAID BIOS Config Utility Foreign Configur | ation              | L512,X | MegaRAID BIUS Config Utility Confirm Page                            | 151 |
|-----------------------------------------------|--------------------|--------|----------------------------------------------------------------------|-----|
| 2 Foreign Config(s) Found. Want to Import ?   |                    |        |                                                                      |     |
| Select Configuration                          | All Configurations |        | Previous foreign configuration will be lost. Do you want to proceed? |     |
|                                               | Preview Clear      | Cancel |                                                                      |     |
|                                               |                    |        |                                                                      |     |
|                                               |                    |        |                                                                      |     |
|                                               |                    |        |                                                                      |     |
|                                               |                    |        |                                                                      |     |

Przed skasowaniem obcej konfiguracji 2 dyski miały status "missing" (nieobecne), 2 dyski miały status "foreign" (obce). Po skasowaniu obce dyski są wyświetlane jako "unconfigured" (nieskonfigurowane).

| NegaRAID HISS Config Utility Virtual Configuration                                                                                                    | hegelMiD Hills Config Hills ( Served Configuration .                                                                                                    |
|----------------------------------------------------------------------------------------------------|----------------------------------------------------------------------------------------------------|
| Logical View Controller Solution Controller Solution Controller So | Lepide View<br>Controllor Solvotion<br>Controllor Solvotion<br>Controllo |
| Scan For New Drives                                                                                                    | Left Click on Nouse to View Properties                                                                                                    |

Za pomocą narzędzia Event Viewer lub MegaCLI zidentyfikować dysk, który uległ awarii jako pierwszy.

| Glarm Exable<br>Disable AutoRebol                                                              | 14                                        | + Disabled<br>+ FeLSE                                                                         |                                         | Mega BATD BIDS Cont                 | Fightility Event Informatio | 00                                                                                   | L51 <mark>%</mark> |
|------------------------------------------------------------------------------------------------|-------------------------------------------|-----------------------------------------------------------------------------------------------|-----------------------------------------|-------------------------------------|-----------------------------|--------------------------------------------------------------------------------------|--------------------|
| Restore Botspare -<br>Expans Enclosure                                                         | n Insertion<br>Newlock                    | : NG<br>: NG                                                                                  |                                         | First Sequence #<br>Last Sequence # | 1<br>5946                   | Sequence #:1541<br>TimeStamp #:0 yrs,0 mnths,0 days;0:0:070h<br>Class::Informational | 1169)              |
| BBU Properties                                                                                 |                                           |                                                                                               |                                         | Event Locale                        | Virtual Drive               | Locale: Physical Device<br>Device ID: 667                                            |                    |
| BBU Settery Type:                                                                              |                                           | Ne Sattery                                                                                    |                                         |                                     | BBU<br>SAS                  | percapolon inserven en o (encir/e ()                                                 |                    |
|                                                                                                | Device Infe                               | ermitten<br>Grunnen                                                                           |                                         | Event Class<br>Start Sequences      | Informational 💌             |                                                                                      |                    |
| Bevice Nime:<br>0                                                                              | ATA<br>ATA                                | Product Id)<br>Product Id)                                                                    | MBC M82003FYYS-<br>MDC M82003FYYS-      | # of Events                         | 5946                        |                                                                                      |                    |
| Bey:<br>Datas                                                                                  | 0001                                      | Vendue Specific:                                                                              | MD-485618000                            |                                     |                             |                                                                                      |                    |
| Device Type:<br>DAL Address 0:<br>Media Error:<br>ProfictiveFall:<br>Speed:<br>Friming Defect: | 515#<br>0=122100005000000<br>0<br>2.065/9 | Device 10:<br>545 Addresk 1:<br>Dther Erver:<br>Firmare State:<br>507 State:<br>Grown Defect: | S<br>Defi<br>Define<br>Define<br>Define | 13 Home                             | Gag                         | 🛉 Prev 🤳 Next 🔶                                                                      | ick                |

W tym przykładzie jako pierwszy uległ awarii dysk w gnieździe 4, jako drugi – dysk w gnieździe 7. Kliknąć w obszarze Logical View (Widok logiczny) dysk fizyczny PD7, który jako drugi uległ awarii, aby wyświetlić menu dysku fizycznego. Wybrać opcję "replace missing PD" (wymień nieobecny dysk fizyczny) i odpowiedni wiersz dla dysku w gnieździe 7, a następnie kliknąć "go" (wykonaj). Zignorować ostrzeżenie.

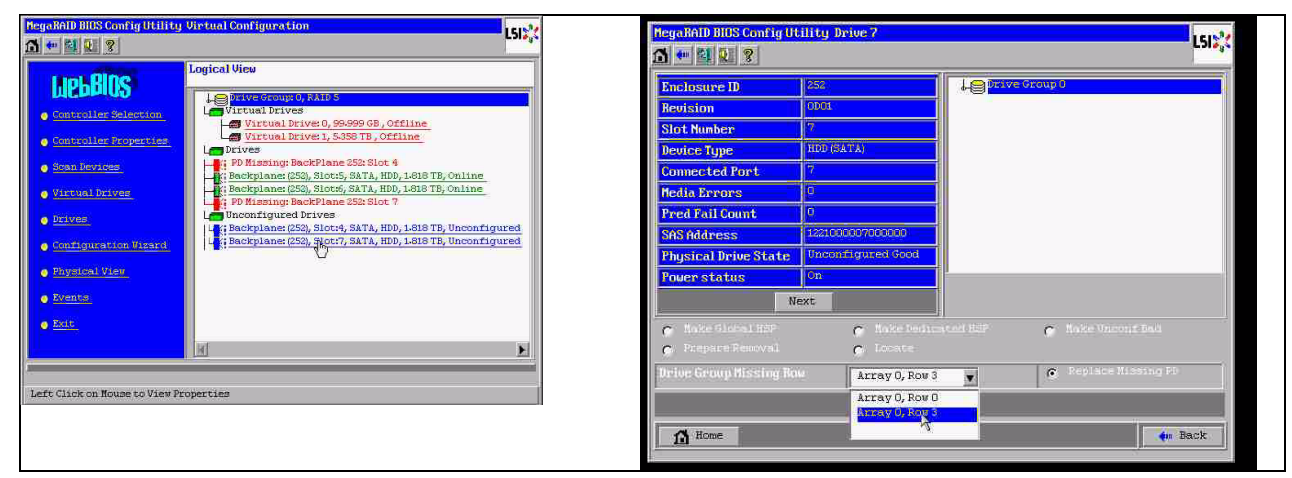

Na tym etapie w obszarze Logical View (Widok logiczny) widoczny jest ten dysk ze statusem "offline" (brak połączenia); kliknąć dysk, aby wyświetlić menu dysku fizycznego. Kliknąć opcję "Make online" (Podłącz), a następnie "go" (wykonaj).

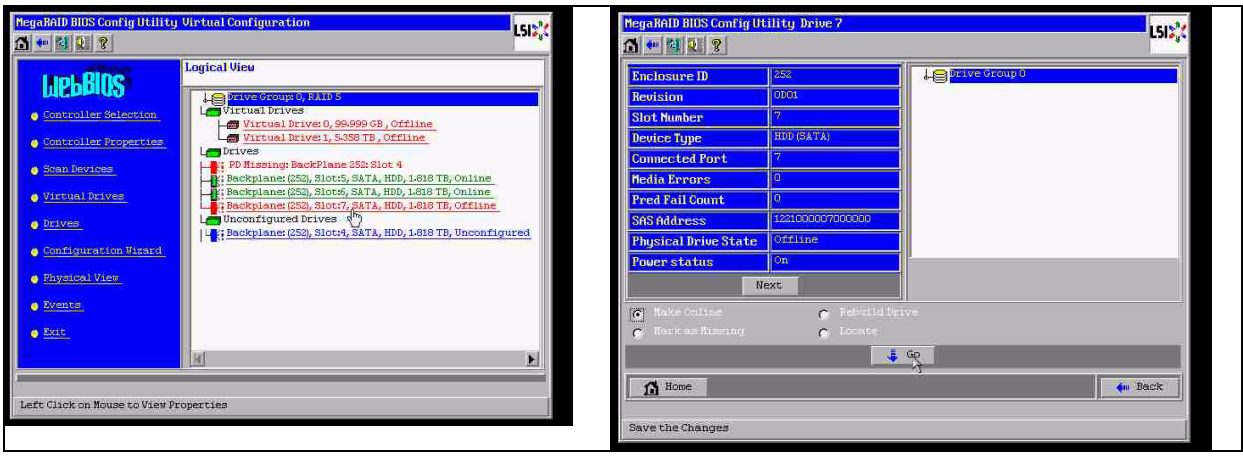

Na tym etapie w obszarze Logical View (Widok logiczny) widoczny jest dysk ze statusem "online" (podłączony) oraz macierz RAID ze statusem "degraded" (uszkodzona, ale działająca). Kliknąć dysk nr 4, aby wyświetlić menu dysku fizycznego. Kliknąć odpowiedni wiersz, opcję "Global" (Globalnie) lub "dedicated Hot Spare" (dedykowana rezerwa Hot Spare), a następnie "go" (wykonaj).

| Mega RAID BIOS Config Utility Virtual Config<br>🐴 🦛 街 🧕 👂          | uration LS                                                                                                    | IEX Megal                                                                                                    | AID BIOS Config Ut                                                                                                    | ility Drive 4                                                                                                    |           |                                                                 | LSI    |
|--------------------------------------------------------------------|----------------------------------------------------------------------------------------------------|----------------------------------------------------------------------------------------------------|----------------------------------------------------------------------------------------------------|----------------------------------------------------------------------------------------------------|-----------|-----------------------------------------------------------------|--------|
| Controller Bolection     Son besizes     Virtual Drives     Drives | Storm 0, FANS 5<br>1 Drives<br>tual Drives 0, 99.999 GB, Degraded<br>tual Drives 1, 5358 TB, Degraded<br>sing: BackPlane 255 Slot 4<br>lane: (253, 3lot:5, SATA, HDD, 1-618 TD, Online<br>lane: (253, 3lot:5, SATA, HDD, 1-618 TD, Online<br>lane: (253, 3lot:5, SATA, HDD, 1-618 TD, Online<br>lane: (253, 3lot:5, SATA, HDD, 1-618 TD, Online<br>lane: (253, 3lot:4, SATA, HDD, 1-618 TD, Online | Sind<br>Read<br>December<br>Read<br>Com<br>Read<br>Press<br>Sins<br>Phage<br>Phage<br>Sins<br>Phage<br>Phage<br>Sins<br>Phage<br>Phage<br>Sins<br>Phage<br>Phage<br>Sins<br>Sins<br>Sins<br>Sins<br>Sins<br>Sins<br>Sins<br>Sins | osure ID<br>sion<br>Nunber<br>ce Type<br>ected Port<br>a Errors<br>Fail Court<br>Address<br>sical Drive State<br>er status | 255_<br>0103<br>4<br>1000 (2474)<br>4<br>6<br>0<br>12000004000000<br>100004000000<br>100004000000<br>100004000000<br>100004000000<br>100004000000 | L grave d | coapt)                                                          |        |
| Configuration View     Fhysical View     Events     Evit           | N                                                                                                    | - C - Driv                                                                                                    | Inke Global R2P<br>Separe Removal<br>: Group Missing Rov<br>:Home<br>the Changes                                           | C Take Leans<br>C Locave                                                                                                    | Carl Half | <ul> <li>Make Uncost Bad</li> <li>Peplace Hissing Pl</li> </ul> | acit I |

Kliknąć łącze do ekranu głównego w obszarze Logical View (Widok logiczny); zostaje rozpoczęte odbudowywanie.

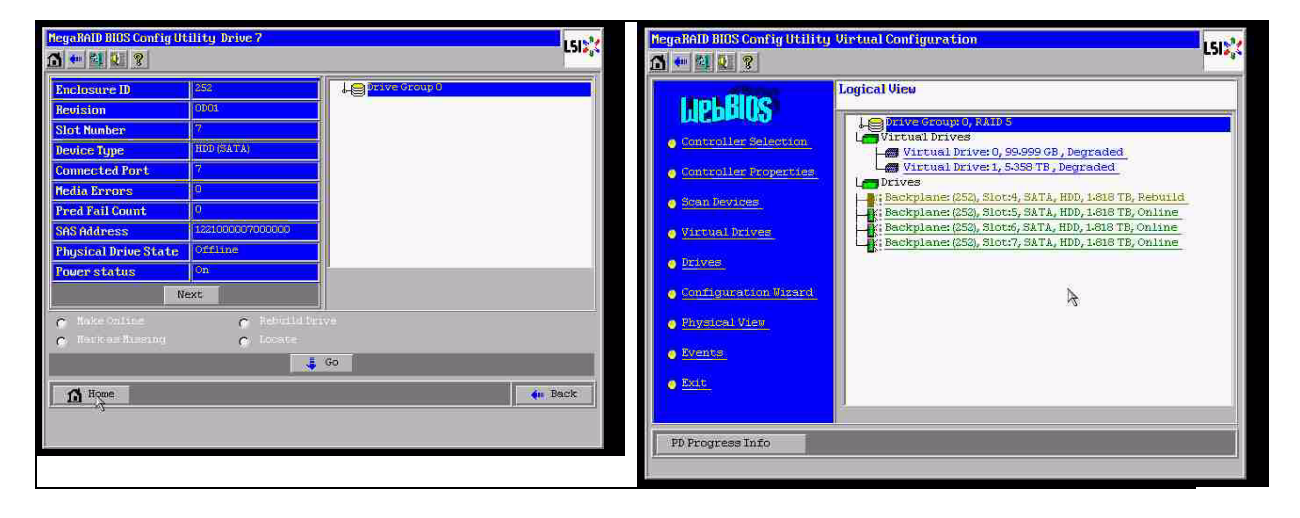

# A.9.3 Po rozruchu w interfejsie użytkownika systemu Windows zostaje wyświetlony dysk z obcą konfiguracją.

Macierz RAID ma status "degraded" (uszkodzona, ale działająca). Wyświetlany jest błąd topologii. W interfejsie użytkowania MSM kliknąć prawym przyciskiem sterownik Megaraid. Kliknąć opcję "scan foreign configuration" (skanuj obcą konfigurację). W następnym oknie kliknąć "clear foreign configuration" (skasuj obcą konfigurację).

| Server Manager                                                |                                                                                                    |                            |        | E Me R                                                                                                    | AII) Storage I                                | lanager - 6.71,0100                                                                                                    |                        |                                                                                     |                                                                                                    |                                                                      | X             |
|---------------------------------------------------------------|----------------------------------------------------------------------------------------------------|----------------------------|--------|----------------------------------------------------------------------------------------------------|-----------------------------------------------|----------------------------------------------------------------------------------------------------|------------------------|-------------------------------------------------------------------------------------|----------------------------------------------------------------------------------------------------|----------------------------------------------------------------------|---------------|
| File Action View Help                                         |                                                                                                    |                            |        | Manage (                                                                                                    | Go To Log To                                  | iols Help                                                                                                    |                        |                                                                                     |                                                                                                    |                                                                      |               |
| (h ek   m   12                                                |                                                                                                    |                            |        |                                                                                                    |                                               |                                                                                                    |                        |                                                                                     |                                                                                                    |                                                                      |               |
| Server Manager (WINDOWS-605E)                                 | Server Manager (WINDOWS SOSEJBT)                                                                              |                            |        |                                                                                                    |                                               |                                                                                                    |                        |                                                                                     |                                                                                                    | L                                                                    | .SI 🎇         |
| Dig Peotures     Dig Dignostics     Configuration     Stronge | Get an overview of the status of this server, perform top management tasks, and add or remove se              | rver roles and features.   |        | Physical L                                                                                                    | .ogical  <br>WS-SOSE38T                       |                                                                                                    |                        | Properties                                                                          |                                                                                                    |                                                                      |               |
|                                                               | ⊙ Server Summary                                                                                              | Server Summary Help        | -      |                                                                                                    | Badiplane (252                                | )<br>(A, 1.819 TB, (Foreign) Un                                                                                                    | nconfigur              | Generat                                                                             |                                                                                                    | Pirmware Version                                                     | 1.40.1        |
|                                                               | © Computer Information                                                                                        | Change System Properties   |        | 1 1 3                                                                                                    | Slot: 5, SAT<br>Slot: 6, SAT<br>Slot: 7, SAT  | <ul> <li>TA, 1.819 TB, Online</li> <li>TA, 1.819 TB, Online</li> <li>TA, 1.819 TB, Online</li> <li>TA, 1.819 TB, Online</li> </ul> |                        | Product Name                                                                        | MegaRAID SAS PCI Express(TM) ROMB                                                                                                    | Firmware Build Time<br>Backend SAS Address 0                         | Mar 1B<br>0x0 |
|                                                               | Workgroup: WORK/SROUP                                                                                         | 2 Configure Remote Desktop |        |                                                                                                    |                                               |                                                                                                    |                        | 1 Foreign drive                                                                     | is were detected. You must import or clear these                                                                                                    | Backend SAS Address 1                                                | 0x0           |
|                                                               | Local Area Connection 3 Local Area Connection 4 Controller ID: 0: SAS translaws error: Desire wit addressable |                            |        |                                                                                                    |                                               |                                                                                                    |                        | Choose an opt                                                                       | hey can be used.                                                                                                    | Backend SAS Address 2<br>Backend SAS Address 3                       | 0x0<br>0x0    |
|                                                               | Remote Desktop:<br>Product ID:                                                                                |                            |        |                                                                                                    |                                               |                                                                                                    |                        | C Imports in                                                                        | port logical configuration from all foreign crives.                                                                                                    | Backend SAS Address 4<br>Backend SAS Address 5                       | 0x122         |
|                                                               | C Do not show me thisOK                                                                                       |                            | _      |                                                                                                    |                                               |                                                                                                    |                        | C Advanced                                                                          | nove logical configuration from all foreign drives.                                                                                                    | Backend SAS Address 6                                                | 0x122.        |
|                                                               | ©[Security Information]                                                                                       | 😭 Go to Windows Pinewal    | ****   |                                                                                                    |                                               |                                                                                                    |                        |                                                                                     | Carl and                                                                                                    | Backend SAS Address 7                                                | 0x122:        |
|                                                               | 💿 Roles Summary                                                                                               | Roles Summary Help         |        |                                                                                                    |                                               |                                                                                                    |                        | r.                                                                                  | Ok Cance                                                                                                    | Memory uncorrectable count                                           | 0 _1          |
|                                                               | Roles: 1 of 17 installed                                                                                      | Go to Roles                |        | AT.                                                                                                    |                                               |                                                                                                    |                        | 4                                                                                   |                                                                                                    | 1                                                                    | <u></u>       |
|                                                               | File Services                                                                                                 | Remove Roles               |        | ID<br>1004 0<br>1003 0                                                                                                    | Error Level<br>Information 2<br>Information 2 | Date / Time<br>010-07-16, 11:00:01<br>010-07-16, 10:58:41                                                                          | Controlle              | er ID: 0 Foreign Configu<br>er ID: 0 Foreign Configu                                | Description<br>ration Detected<br>ration Detected                                                                                                    |                                                                      |               |
|                                                               | Features Summary                                                                                              | Peatures Summary Help      | -      | 1002 C                                                                                                    | Information 2<br>Information 2                | 010-07-16, 10:56:44<br>010-07-16, 10:56:06<br>010-07-16, 10:56:06                                                                  | Controlle<br>Successfi | er ID: 0 Unexpected ser<br>fulling on to the server Us<br>or ID: 0. Tons attabletor | rse: PD =:-:4 - Invalid field in CDB, CDB = 0x4d<br>ser: Administrator, Client: 127.0.0.1, Access Mode: Full, C<br>disconnector and Tame 2010.07.16 10:48.09, 107 Second | 0x00 0x4d 0x00 0x00 0x00 0x00 0x00<br>lentTime: 2010-07-16, 10:56:06 | 0x00 0x20 0   |
|                                                               | Features: 5 of 33 installed                                                                                   | Add Features               | -      | 999 0                                                                                                    | Information 2                                 | 010-07-16, 10:45:51                                                                                                    | Controlle              | er ID: 0 Time establisher                                                           | d since power on: Time 2010-07-16, 10:49:08 40 Second                                                                                                    | k .                                                                  | 12            |
| <u>د ا</u>                                                    | C Last Refresh: 7/16/2010 10:55:23 AM Configure refresh                                                       |                            |        | 998 0<br>997 0<br>Declawoot k                                                                                                    | Information 1<br>Information 1                | Bseconds from reboot<br>Bseconds from reboot                                                                                       | Controlle              | er ID: 0 Device inserted<br>er ID: 0 PO inserted:                                   | Device Type: Disk Device Id: : :7                                                                                                    |                                                                      | *             |
| 🚺 Start                                                       | Server Manager                                                                                                |                            | :53 AM | Start                                                                                                    | 1 🗟 🔳                                         | Server Nanag                                                                                                    | ger                    | MegaRAID Sto                                                                        | orage M                                                                                                    |                                                                      | 🙀 👍 11:00 AM  |
| 1.4                                                           |                                                                                                    | 1.44.4                     |        | and the second second s | A STREET                                      | -                                                                                                    |                        |                                                                                     |                                                                                                    |                                                                      |               |

Zostaje wyświetlony dysk ze statusem "unconfigured good" (sprawny, nieskonfigurowany). Kliknąć ten dysk prawym klawiszem i wybrać typ "hotspare" (rezerwa Hot Spare).

| HegaRAID Storage Hanager - 6.71.0100                                                                                                    |                                                                              |                                                                                                |                                                                         | X                                                                                                    | MegaRAID Storage Hanager 6.71.01                                                                                                    | 00                                                                                                    |                                                                   |                                                                                                    |                                                                                              | _ @ ×                      |
|----------------------------------------------------------------------------------------------------|------------------------------------------------------------------------------|------------------------------------------------------------------------------------------------|-------------------------------------------------------------------------|----------------------------------------------------------------------------------------------------|----------------------------------------------------------------------------------------------------|----------------------------------------------------------------------------------------------------|-------------------------------------------------------------------|----------------------------------------------------------------------------------------------------|----------------------------------------------------------------------------------------------|----------------------------|
| Aanage Go To Log Tools Help                                                                                                    |                                                                              |                                                                                                |                                                                         | Manage GolTo Log Tools Help                                                                                           |                                                                                                    |                                                                                                    |                                                                   |                                                                                                    |                                                                                              |                            |
|                                                                                                    |                                                                              |                                                                                                | L                                                                       | sı:                                                                                                    |                                                                                                    |                                                                                                    |                                                                   |                                                                                                    |                                                                                              | LSI                        |
| 199231 (usgal)<br>↓ 220045 03537<br>↓ 200045 04537<br>↓ 200045 04537<br>↓ 200045 04537<br>↓ 200045 0457<br>↓ 200045 0457 ↓ 200045 0457<br>↓ 200045 0457<br>↓ 200045 0457 ↓ 200045 0457<br>↓ 200045 0457 ↓ 200045 0457 ↓ 200045 0457 ↓ 2000457<br>↓ 2000457 ↓ 2000457<br>↓ 2000457 ↓ 2000457<br>↓ 200 | Properties                                                                   |                                                                                                |                                                                         |                                                                                                    | Physical Logical                                                                                                    | Avapenties                                                                                                    | 1                                                                 |                                                                                                    |                                                                                              |                            |
|                                                                                                    | General                                                                      |                                                                                                | Firmware Version                                                        | 1.40.1                                                                                                    | General:     General:     General: |                                                                                                    |                                                                   |                                                                                                    | Power Status                                                                                 | On                         |
|                                                                                                    | Seriel No                                                                    | ingenes and receipted (in) none                                                                | Backend SAS Address 0<br>Dadarid SAS Address 1<br>Backend SAS Address 2 | 0x0                                                                                                    | Solt 5, SATA, 1.839 TB, Online<br>Solt 7, SATA, 1.839 TB, Online                                                                                                    | Assign Dedicated Hot Sp<br>Start Locating Drive                                                                                                    | <b>*</b>                                                          | 1.819 18                                                                                              | Media Error Count                                                                            | 0                          |
|                                                                                                    | Vendor ID<br>SubVendor ID                                                    | 0x15d9                                                                                         |                                                                         | 0x0<br>0x0                                                                                                    |                                                                                                    | Step Locating Drive<br>Replace Missing Drive<br>Dramate for Personal                                                                                                    |                                                                   | WDCWD2003F1150                                                                                        | Pred Fal Count<br>Enclosure Properties                                                       | ٥                          |
|                                                                                                    | Device ID                                                                    | 0x60                                                                                           | Backend SAS Address 3                                                   | 0x0                                                                                                    | -                                                                                                    | Device                                                                                                    | 0                                                                 | 4                                                                                                    | Enclosure ID                                                                                 | 252                        |
|                                                                                                    | Host Interface                                                               | e<br>PCE                                                                                       | Backend SAS Address 4<br>Backend SAS Address 5                          | 0x122:                                                                                                    |                                                                                                    | Status<br>Drive Sp                                                                                                    | eed                                                               | Unconfigured Good<br>3.0 Gbps                                                                         | Enclosure Model<br>Enclosure Location                                                        | Badiplane                  |
|                                                                                                    | Host Part Count                                                              | 0                                                                                              | Backend SAS Address 6                                                   | 0x122:                                                                                                    |                                                                                                    | Negotie                                                                                                    | ted Link Speed                                                    | 3.0 Gbps                                                                                              | Slot Number                                                                                  | 4                          |
|                                                                                                    | Alarm Present                                                                | Yes                                                                                            | Correctable ErrorCount                                                  | 0                                                                                                    |                                                                                                    | SCSLDe<br>SAS Adi                                                                                                    | vice Type<br>hess 0                                               | Disk<br>0x122100000-4000000                                                                           | Prive Security Properties:                                                                   | 710                        |
|                                                                                                    | Alarm Enabled                                                                | No                                                                                             | Memory uncorrectable count                                              | ے, *                                                                                                    |                                                                                                    |                                                                                                    |                                                                   |                                                                                                    |                                                                                              |                            |
| TD Developed Date/Time                                                                                                    |                                                                              | Description                                                                                    |                                                                         |                                                                                                    | •                                                                                                    |                                                                                                    |                                                                   |                                                                                                    | ~~                                                                                           |                            |
| Enderstein Controller ID: 0 Time established more power on: Time: 2020/07-16, 1150:59 947 Seconds     Enderstein Controller ID: 0 Time established more power on: Time: 2020/07-16, 1150:59 947 Seconds     Enderstein Controller ID: 0 Foreign Controller Controller ID: 0 Foreign Controller Controller ID: 0 Foreign Controller Controller ID: 0 Foreign Controller Controller ID: 0 Foreign Controller Controller ID: 0 Foreign Controller Controller ID: 0 Foreign Controller Controller ID: 0 Foreign Controller Controller ID: 0 Foreign Controller Controller ID: 0 Foreign Controller Controller ID: 0 Foreign Controller Controller ID: 0 Foreign Controller Controller Controller ID: 0 Foreign Controller Controller Controller ID: 0 Foreign Controller Controller Controller Controller Controller ID: 0 Foreign Controller Controller Controller ID: 0 Foreign Controller Controller Control                                                                                                    |                                                                              |                                                                                                |                                                                         |                                                                                                    | ID         Error Level         Date / Time           0007         Onformation         2010-07-16, 11:01:1           0006         Onformation         2010-07-16, 11:00:5                                                                                                    | 5 Controller ID: 0 L<br>9 Controller ID: 0 T                                                                                                    | hexpected sense:<br>me established since                          | Descr<br>PD =::4 - Invalid field in CD<br>e power on: Time 20:30-07-36,11:                            | iption<br>5, CDB = 0x4d 0x00 0x4d 0x00 1<br>00:59 947 Seconds                                | 0x00 0x00 0x00 0x00 0x20 0 |
| Difformation         2010-07-36, 30:58-41         Controller (D): 0 Foreign Configuration Detected           2         Difformation         2010-07-36, 30:58-44         Controller (D): 0 Averagettable stores: F(D) = -d=-d=-d=-mail field in CDB, CDB = - oned Oxfo Oxfo Oxfo Oxfo Oxfo Oxfo Oxfo Oxfo                                                                                                    |                                                                              |                                                                                                |                                                                         | 2005 primmisson 2010-07-16, 11:00:5<br>2004 [Information 2010-07-16, 11:00:0<br>2003 [Information 2010-07-16, 10:58-6 | Controller ID: 0 F     Controller ID: 0 F     Controller ID: 0 F                                                                                                    | Controller ID: 0 Fonge Configuration Detected<br>Controller ID: 0 Fonge Configuration Detected<br>Controller ID: 0 Fonge Configuration Detected<br>Controller ID: 0 Fonge Configuration Detected |                                                                   |                                                                                                    |                                                                                              |                            |
| 3 [Information                                                                                                    | oller ID: 0 Time established since p<br>oller ID: 0 Time established since p | power on: Time 2010-07-16, 10:49:09 107 Secon<br>nover on: Time 2010-07-16, 20:49:08 40 Second | 5                                                                       | 1                                                                                                    | 3002 [http://doi.org/10.107-16.10.5619<br>3001 [http://www.areau.org/10.107-16.10:5619<br>3000 [http://www.areau.org/10.107-16.10:4615                                                                                                    | 6 Successful log on t<br>Controller ID: 0 1<br>R Controller ID: 0 1                                                                                                    | nexpected sense:<br>5 the server User: A<br>ine established since | HD = -1-(4-17/86d 1880 H CD<br>Idministrator, Client: 127.0.0.1, A<br>e nouver on: Time 2010-07-16.10 | s, CDB = 0x4d 0x00 0x4d 0x00 1<br>ccess Mode: Full, Client Time: 2010-0<br>49x09 107 Seconds | 7-16, 30:56:36             |
| Start 🔓 🛤                                                                                                    | HegaRAID Storage I                                                           | -                                                                                              | [                                                                       | M 10:01 AM                                                                                                    | Start & E                                                                                                    | Manager 📑 H                                                                                                    | egaRAID Storage                                                   | : M                                                                                                   |                                                                                              | 🖓 🕞 11:02 AM               |

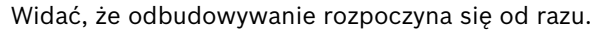

|                                                                                                    |                 |                       |           |                                                                                                    |                                 |                                | 151                        |  |  |
|----------------------------------------------------------------------------------------------------|-----------------|-----------------------|-----------|----------------------------------------------------------------------------------------------------|---------------------------------|--------------------------------|----------------------------|--|--|
| vsical                                                                                                    | Logical         |                       |           |                                                                                                    |                                 |                                | 2010                       |  |  |
| WINE                                                                                                    | OWS-S05E38T     |                       |           | Properties                                                                                                    |                                 |                                |                            |  |  |
| MegeRAID SAS PCI Express(TM) RCM8 (Bus 3,Dev 0)     Badplane (252)     Solid SATA, 1.819 TB, Rcbuid     Solid SATA, 1.819 TB, Chine     Solid SATA, 1.819 TB, Chine     Solid SATA, 1.819 TB, Chine     Solid SATA, 1.819 TB, Chine |                 |                       |           | General:<br>Usable Capacity                                                                                       | 1.819 TB                        | Power Status<br>Revision Level | On<br>0001                 |  |  |
|                                                                                                    |                 |                       |           | Raw Capacity                                                                                                    | 1.819 TB                        | Media Error Count              | 0                          |  |  |
|                                                                                                    |                 |                       |           | Product ID                                                                                                    | WDCWD2003FYYS0                  | Pred Fall Count                | 0                          |  |  |
|                                                                                                    |                 |                       |           | Vendor ID                                                                                                    | ATA                             | Enclosure Properties           |                            |  |  |
|                                                                                                    |                 |                       |           | Device ID                                                                                                    | 4                               | Enclosure ID                   | 252                        |  |  |
|                                                                                                    |                 |                       |           | Status                                                                                                    | Rebuild                         | Enclosure Model                | Backplane                  |  |  |
|                                                                                                    |                 |                       |           | Drive Speed                                                                                                    | 3.0 Gbps                        | Enclosure Location             | Internal                   |  |  |
|                                                                                                    |                 |                       |           | Negotiated Link Speed                                                                                             | 3.0 Gbps                        | Slot Number                    | - 4                        |  |  |
|                                                                                                    |                 |                       |           | SCSI Device Type                                                                                                  | Disk                            | Drive Security Properties:     |                            |  |  |
|                                                                                                    |                 |                       |           | SAS Address 0                                                                                                    | 0x1221000004000000              | Full Disk Encryption capable   | No                         |  |  |
|                                                                                                    |                 |                       |           |                                                                                                    |                                 |                                |                            |  |  |
| <u>.</u>                                                                                                    |                 |                       | 1000      |                                                                                                    |                                 |                                |                            |  |  |
| 1D                                                                                                    | Error Level     | Date / Time           |           |                                                                                                    | Descrip                         | ption                          |                            |  |  |
| 15                                                                                                    | [Information    | 2010-07-16, 11:03:29  | Controle  | r ID: 0 Unexpected sense: 1                                                                                       | PD =::4 - Invalid field in CDB  | , CD8 = 0x4d 0x00 0x4d 0x00    | 0x00 0x00 0x00 0x00 0x20 0 |  |  |
| 14                                                                                                    | [Information    | 2010-07-16, 11:03:27  | Controlle | Controller ID: 0 Unexpected sense: PD =:-:4 - Invalid field in CDB, CDB = 0x4d 0x00 0x4d 0x00 0x00 0x00 0x00 0x00 |                                 |                                |                            |  |  |
| 13                                                                                                    | [Information    | 2010-07-16, 11:03:27  | Controlle | r ID: 0 Unexpected sense: 1                                                                                       | PD =::4 - Irivalid field in CDB | , CD8 = 0x4d 0x00 0x4d 0x00    | 0x00 0x00 0x00 0x00 0x20 0 |  |  |
| 12                                                                                                    | [Information    | 2010-07-16, 11:03:26  | Controlle | r ID: 0 Unexpected sense: 1                                                                                       | PD =::4 - Irivalid field in CD8 | , CD8 = 0x4d 0x00 0x4d 0x00    | 0x00 0x00 0x00 0x00 0x20 0 |  |  |
| 11                                                                                                    | Unformation     | 2010-07-16, 11:03:25  | Controle  | r ID: 0 State change: PD                                                                                          | =:-:4 Previous = Hot Spare      | Current = Rebuild              |                            |  |  |
| 10                                                                                                    | Unformation     | 2010-07-16, 11:03:25  | Controle  | r ID: 0 Rebuild automatically                                                                                     | started: PD::4                  | dend energy up -               |                            |  |  |
| 03                                                                                                    | unrormation     | 2010-07-16, 11:03:24  | Controle  | r ID: 0 State change: PD                                                                                          | =: Previous = Unconfigur        | eo Good Current = Hot Spare    |                            |  |  |
| 1325                                                                                                    | ino from server | 1/0.00-07-05-11:03:24 | s ontrole | e ind in mencaled Mit Share i                                                                                     | rreated: PD -1-14               |                                |                            |  |  |

A.9.4

| [-Silent]           | [-AppLogFile nazwa_pliku] [-NoLog] [-page [N]]                              |
|---------------------|-----------------------------------------------------------------------------|
| C                   | Dznaczenie [-] jest opcjonalne.                                             |
| ١                   | N – Liczba wierszy na stronie.                                              |
| MegaCli -v          |                                                                             |
| MegaCli -bel        | Inl-hl2                                                                     |
| MegaCli -nel        | pCount                                                                      |
| MogaCli -Ad         | poount                                                                      |
|                     | poetrop (Cacherius Initeival Val) (CCPate val)                              |
|                     | eaunale -valy   {Dginale -valy   {COnale -valy                              |
|                     | ate -valy [{SpinupDiveCount -valy [{SpinupDeiay -valy                       |
|                     | minioue -vair (Cluster Ellable -vair (Freuhair Oliniter vair -vair          |
| {Datwai             | COnferror val                                                               |
|                     |                                                                             |
| (Maintai            |                                                                             |
| {IVIAIIII.AI        |                                                                             |
|                     | CCP val)   {PoetWithDinnedCashe val}                                        |
|                     | CCR -val} { {DOUTWITTETTTTCCCCTE -val}                                      |
|                     |                                                                             |
|                     | EncidevicesEndi -val} -aNI-a0,1,2,-aALL                                     |
|                     | IIIDOWIIHSP -val} -aNI-aU,1,2]-aALL                                         |
|                     | wittille 'val} 'aNj-aU,1,2]'aALL                                            |
|                     | pSelPTOP -AutoDetectBackPlaneDSb1 -Val -anj-a0,1,2]-aALL                    |
| - vai - 0           | Włącz automatyczne wykrywanie SGPIO FIZC SEF.                               |
| 1 =                 | Wyłącz automatyczne wykrywanie SGPIO.                                       |
| 2 =                 | Wyłącz automatyczne wykrywanie I2C SEP.                                     |
| s =<br>MagaCli Ad   | wyłącz automatyczne wykrywanie SGPIO 120 SEP.                               |
|                     | pSetFTOP -CopyBackDSDI -val -ani-ao,1,2]-aALL                               |
| vai - 0 -           | Włącz Copyback (zapis z opóźnieniem).                                       |
|                     | nSetBron, Enable IROD, val. aNI ao 1 21 aALI                                |
|                     | Wytacz trub IROD                                                            |
| vai = 0 =           | Whee trub IROD                                                              |
| - I<br>MogaCli - Ad | nSotBron -DeblCacheBunase -val -aNI-a0 1 21-a01                             |
| val - 0             | Włacz nomijanie pamieci nodrecznej                                          |
| vai 0 =             | Wyłącz pomijanie pamięci podręcznej.                                        |
| - I<br>MegaCli-Ad   | nSetPron -l oadBalanceMode -val -aNI-a0 1 21-aALL                           |
| val - 0 -           | Automatyczny tryb równoważenia obciażeń                                     |
| 1 = 1               | Wyłacz tryb równoważenia obciążeń                                           |
| – ⊥<br>h∧- i∩ezaM   | nSetPron -UseEDEOnlyEncrypt -yal -aNU-a0 1 21-aAU                           |
| val - 0 =           | Szyfrowanie EDE i sterownika jest dozwolone (jeżeli jest obsługiwane przez  |
| sprzet)             | - Szynowanie i DE i sterownika jest dozwołone (jeżen jest obsługiwane przez |
| 3p12çt).<br>1 =     | Pozwalaj tvlko na szyfrowanie EDE, nie pozwalaj na szyfrowanie sterownika   |
| т –<br>MegaCli-Ad   | nSetPron - PrCorrect[IncfgdAreas -val -aNI-a0.1.2]-aA[]                     |
| val - 0 =           | Nie pozwalaj na korekcje błędów nośnika w trakcje PR                        |
| 1 =                 | Pozwalaj na korekcje blędów nośnika w trakcie PR                            |
| <br>MegaCli-∆d      | nSetPron -DsblSninDownHSP -val -aNI-a0 1 2I-aΔI I                           |
| Micgaon Au          |                                                                             |

Narzędzie MegaCLI dostępne z poziomu wiersza poleceń

val - 0 = Włącz zatrzymywanie rezerwy Hot Spare.

1 = Wyłącz zatrzymywanie rezerwy Hot Spare.

MegaCli -AdpGetProp CacheFlushInterval | RebuildRate | PatrolReadRate

| BgiRate | CCRate | ReconRate | SpinupDriveCount | SpinupDelay | CoercionMode | ClusterEnable | PredFailPollInterval | BatWarnDsbl | EccBucketSize | EccBucketLeakRate | EccBucketCount | AbortCCOnError | AlarmDsply | SMARTCpyBkEnbl | SSDSMARTCpyBkEnbl | NCQDsply | MaintainPdFailHistoryEnbl | RstrHotSpareOnInsert | EnblSpinDownUnConfigDrvs | EnblSSDPatrolRead | DisableOCR | BootWithPinnedCache | AutoEnhancedImportDsply | AutoDetectBackPlaneDsbl | CopyBackDsbl | LoadBalanceMode | UseFDEOnlyEncrypt | WBSupport | EnableJBOD | DsblCacheBypass | ExposeEnclDevicesEnbl | DsblSpinDownHsp | SpinDownTime | PrCorrectUncfgdAreas -aN|-a0,1,2|-aALL | DsblSpinDownHSP -aN|-a0,1,2|-aALL MegaCli -AdpAllInfo -aN|-a0,1,2|-aALL MegaCli -AdpGetTime -aN|-a0,1,2|-aALL MegaCli -AdpSetTime rrrrmmdd gg:mm:ss -aN MegaCli -AdpSetVerify -f nazwa pliku -aN|-a0,1,2|-aALL MegaCli -AdpBIOS -Enbl |-Dsbl | -SOE | -BE | -Dsply -aN|-a0,1,2|-aALL MegaCli -AdpBootDrive {-Set {-Lx | -physdrv[E0:S0]}}|-Get -aN|-a0,1,2|-aALL MegaCli -AdpAutoRbld -Enbl|-Dsbl|-Dsply -aN|-a0,1,2|-aALL MegaCli -AdpCacheFlush -aN|-a0,1,2|-aALL MegaCli -AdpPR -Dsbl|EnblAuto|EnblMan|Start|Stop|Info| SSDPatrolReadEnbl | SSDPatrolReadDsbl |{SetDelay Val}|{-SetStartTime rrrrmmdd gg}|{maxConcurrentPD Val} -aN|-a0,1,2|-aALL MegaCli -AdpCcSched -Dsbl|-Info|{-ModeConc | -ModeSeq [-ExcludeLD -LN|-L0,1,2] [-SetStartTime rrrrmmdd gg ] [-SetDelay val ] } -aN|-a0,1,2|-aALL MegaCli -AdpCcSched -SetStartTime rrrrmmdd gg -aN|-a0,1,2|-aALL MegaCli -AdpCcSched -SetDelay val -aN|-a0,1,2|-aALL MegaCli -FwTermLog -BBUoff|BBUoffTemp|BBUon|Dsply|Clear -aN|-a0,1,2|-aALL MegaCli -AdpAllLog -aN|-a0,1,2|-aALL MegaCli -AdpDiag [val] -aN|-a0,1,2|-aALL val - Czas w sekundach. MegaCli -AdpBatTest -aN|-a0,1,2|-aALL MegaCli -PDList -aN|-a0,1,2|-aALL MegaCli -PDGetNum -aN|-a0,1,2|-aALL MegaCli -pdInfo -PhysDrv[E0:S0,E1:S1,...] -aN|-a0,1,2|-aALL MegaCli -PDOnline -PhysDrv[E0:S0,E1:S1,...] -aN|-a0,1,2|-aALL MegaCli -PDOffline -PhysDrv[E0:S0,E1:S1,...] -aN|-a0,1,2|-aALL MegaCli -PDMakeGood -PhysDrv[E0:S0,E1:S1,...] | [-Force] -aN|-a0,1,2|-aALL MegaCli -PDMakeJBOD -PhysDrv[E0:S0,E1:S1,...] -aN|-a0,1,2|-aALL MegaCli -PDHSP {-Set [-Dedicated [-ArrayN|-Array0,1,2...]] [-EnclAffinity] [-nonRevertible]} |-Rmv -PhysDrv[E0:S0,E1:S1,...] -aN|-a0,1,2|-aALL MegaCli -PDRbld -Start|-Stop|-ShowProg |-ProgDsply -PhysDrv [E0:S0,E1:S1,...] -aN|-a0,1,2|-aALL MegaCli -PDClear -Start|-Stop|-ShowProg |-ProgDsply -PhysDrv [E0:S0,E1:S1,...] -aN|-a0,1,2|-aALL MegaCli -PdLocate {[-Start] | -stop } -physdrv[E0:S0,E1:S1,...] -aN|-a0,1,2|-aALL MegaCli -PdMarkMissing -physdrv[E0:S0,E1:S1,...] -aN|-a0,1,2|-aALL MegaCli -PdGetMissing -aN|-a0,1,2|-aALL MegaCli -PdReplaceMissing -physdrv[E0:S0] -arrayA, -rowB -aN MegaCli -PdPrpRmv [-UnDo] -physdrv[E0:S0] -aN|-a0,1,2|-aALL MegaCli -EncInfo -aN|-a0,1,2|-aALL

MegaCli -EncStatus -aN|-a0,1,2|-aALL MegaCli -PhyInfo -phyM -aN|-a0,1,2|-aALL MegaCli -LDInfo -Lx|-L0,1,2|-Lall -aN|-a0,1,2|-aALL MegaCli -LDSetProp {-Name LdNamestring} | -RW|RO|Blocked | WT|WB [-Immediate]|RA|NORA|ADRA | Cached|Direct | -EnDskCache|DisDskCache | CachedBadBBU|NoCachedBadBBU -Lx|-L0,1,2|-Lall -aN|-a0,1,2|-aALL MegaCli -LDGetProp -Cache | -Access | -Name | -DskCache -Lx|-L0,1,2|-LALL -aN|-a0,1,2|-aALL MegaCli -getLdExpansionInfo -Lx|-L0,1,2|-Lall -aN|-a0,1,2|-aALL MegaCli -LdExpansion -pN -dontExpandArray -Lx|-L0,1,2|-Lall -aN|-a0,1,2|-aALL MegaCli -LDInit {-Start [-full]}|-Abort|-ShowProg|-ProgDsply -Lx|-L0,1,2|-LALL -aN|-a0,1,2|-aALL MegaCli -LDCC {-Start [-force]}|-Abort|-ShowProg|-ProgDsply -Lx|-L0,1,2|-LALL -aN|-a0,1,2|aALL MegaCli -LDBI -Enbl|-Dsbl|-getSetting|-Abort|-ShowProg|-ProgDsply -Lx|-L0,1,2|-LALL -aN|a0,1,2|-aALL MegaCli -LDRecon {-Start -rX [{-Add | -Rmv} -Physdrv[E0:S0,...]]}|-ShowProg|-ProgDsply -Lx -aN MegaCli -LdPdInfo -aN|-a0,1,2|-aALL MegaCli -LDGetNum -aN|-a0,1,2|-aALL MegaCli -LDBBMClr -Lx|-L0,1,2,...|-Lall -aN|-a0,1,2|-aALL MegaCli -CfgLdAdd -rX[E0:S0,E1:S1,...] [WT|WB] [NORA|RA|ADRA] [Direct|Cached] [CachedBadBBU|NoCachedBadBBU] [-szXXX [-szYYY ...]] [-strpszM] [-Hsp[E0:S0,...]] [-AfterLdX] [-Force]|[FDE|CtrlBased] -aN MegaCli -CfgSscdAdd -Physdrv[E0:S0,...] {-Name LdNamestring} -aN|-a0,1,2|-aALL MegaCli -CfgEachDskRaid0 [WT|WB] [NORA|RA|ADRA] [Direct|Cached] [CachedBadBBU|NoCachedBadBBU] [-strpszM]|[FDE|CtrlBased] -aN|-a0,1,2|-aALL MegaCli -CfgClr -aN|-a0,1,2|-aALL MegaCli -CfgDsply -aN|-a0,1,2|-aALL MegaCli -CfgLdDel -LX|-L0,2,5...|-LALL -aN|-a0,1,2|-aALL MegaCli -CfgSscdDel -LX|-L0,2,5...|-LALL -aN|-a0,1,2|-aALL MegaCli -CfgFreeSpaceinfo -aN|-a0,1,2|-aALL MegaCli -CfgSpanAdd -r10 -Array0[E0:S0,E1:S1] -Array1[E0:S0,E1:S1] [-ArrayX[E0:S0,E1:S1] ...] -aN MegaCli -CfgSpanAdd -r50 -Array0[E0:S0,E1:S1,E2:S2,...] -Array1[E0:S0,E1:S1,E2:S2,...] [-ArrayX[E0:S0,E1:S1,E2:S2,...] ...] [WT|WB] [NORA|RA|ADRA] [Direct|Cached] [CachedBadBBU|NoCachedBadBBU][-strpszM][-szXXX[-szYYY ...]][-AfterLdX]| [FDE|CtrlBased] -aN MegaCli -CfgAllFreeDrv -rX [-SATAOnly] [-SpanCount XXX] [WT|WB] [NORA|RA|ADRA] [Direct|Cached] [CachedBadBBU|NoCachedBadBBU] [-strpszM] [-HspCount XX [-HspType -Dedicated]-EnclAffinity[-nonRevertible]] | [FDE|CtrlBased] -aN MegaCli -CfgSave -f nazwa pliku -aN MegaCli -CfgRestore -f nazwa pliku -aN MegaCli -CfgForeign -Scan | [-SecurityKey ssssssssss] -aN|-a0,1,2|-aALL MegaCli -CfgForeign -Dsply [x] | [-SecurityKey ssssssssss] -aN|-a0,1,2|-aALL MegaCli -CfgForeign -Preview [x] | [-SecurityKey ssssssssss] -aN|-a0,1,2|-aALL MegaCli -CfgForeign -Import [x] | [-SecurityKey sssssssss] -aN|-a0,1,2|-aALL MegaCli -CfgForeign -Clear [x] [-SecurityKey ssssssssss] -aN |-a0,1,2 |-aALL x – indeks obcych konfiguracji. Opcjonalnie. Domyślnie wszystkie.

MegaCli -AdpEventLog -GetEventLogInfo -aN|-a0,1,2|-aALL MegaCli -AdpEventLog -GetEvents {-info -warning -critical -fatal} {-f <nazwa\_pliku>} -aN|a0,1,2|-aALL MegaCli -AdpEventLog -GetSinceShutdown {-info -warning -critical -fatal} {-f <nazwa\_pliku>} aN|-a0,1,2|-aALL MegaCli -AdpEventLog -GetSinceReboot {-info -warning -critical -fatal} {-f <nazwa\_pliku>} -aN|a0,1,2|-aALL MegaCli -AdpEventLog -IncludeDeleted {-info -warning -critical -fatal} {-f <nazwa pliku>} -aN|a0,1,2|-aALL MegaCli -AdpEventLog -GetLatest n {-info -warning -critical -fatal} {-f <nazwa pliku>} -aN|a0,1,2|-aALL MegaCli -AdpEventLog -GetCCIncon -f <nazwa pliku> -LX|-L0,2,5...|-LALL -aN|-a0,1,2|-aALL MegaCli -AdpEventLog -Clear -aN|-a0,1,2|-aALL MegaCli -AdpBbuCmd -aN|-a0,1,2|-aALL MegaCli -AdpBbuCmd -GetBbuStatus -aN|-a0,1,2|-aALL MegaCli -AdpBbuCmd -GetBbuCapacityInfo -aN|-a0,1,2|-aALL MegaCli -AdpBbuCmd -GetBbuDesignInfo -aN|-a0,1,2|-aALL MegaCli -AdpBbuCmd -GetBbuProperties -aN|-a0,1,2|-aALL MegaCli -AdpBbuCmd -BbuLearn -aN|-a0,1,2|-aALL MegaCli -AdpBbuCmd -BbuMfgSleep -aN|-a0,1,2|-aALL MegaCli -AdpBbuCmd -BbuMfgSeal -aN|-a0,1,2|-aALL MegaCli -AdpBbuCmd -SetBbuProperties -f <nazwa pliku> -aN|-a0,1,2|-aALL MegaCli -AdpFacDefSet -aN MegaCli -AdpM0Flash -f nazwa pliku MegaCli -AdpGetConnectorMode -ConnectorN|-Connector0,1|-ConnectorAll -aN|-a0,1,2|-aALL MegaCli -AdpSetConnectorMode -Internal|-External|-Auto -ConnectorN|-Connector0,1|-ConnectorAll -aN|-a0,1,2|-aALL MegaCli -PhyErrorCounters -aN|-a0,1,2|-aALL MegaCli -DirectPdMapping -Enbl|-Dsbl|-Dsply -aN|-a0,1,2|-aALL MegaCli -ShowEnclList -aN|-a0,1,2|-aALL MegaCli -ShowVpd -Page N -Encl N -aN|-a0,1,2|-aALL MegaCli -EnclLocate -Start|-Stop -Encl N -aN|-a0,1,2|-aALL MegaCli -EnclFwDownload -Encl N -Esm A|B -f <nazwa\_pliku> -aN|-a0,1,2|-aALL MegaCli -PdFwDownload [-SataBridge] -PhysDrv[0:1,1:2,...] -f <nazwa\_pliku> -aN|-a0,1,2|-aALL MegaCli -SetFacDefault -Encl N -Esm A|B -f <nazwa\_pliku> -aN|-a0,1,2|-aALL MegaCli -PDCpyBk -Start -PhysDrv[E0:S0,E1:S1] -aN|-a0,1,2|-aALL MegaCli -PDCpyBk -Stop|-ShowProg|-ProgDsply -PhysDrv[E0:S0] -aN|-a0,1,2|-aALL MegaCli -PDInstantSecureErase -PhysDrv[E0:S0,E1:S1,...] | [-Force] -aN|-a0,1,2|-aALL MegaCli -LDMakeSecure -Lx|-L0,1,2,...|-Lall -aN|-a0,1,2|-aALL MegaCli -DestroySecurityKey | [-Force] -aN MegaCli -CreateSecurityKey -SecurityKey ssssssssss | [-Passphrase ssssssssss] |[-KeyID kkkkkkkkkk] -aN MegaCli -ChangeSecurityKey -OldSecurityKey ssssssssss | -SecurityKey sssssssssss [-Passphrase sssssssss] | [-KeyID kkkkkkkkkkk] -aN MegaCli -GetKeyID [-PhysDrv[E0:S0]] -aN MegaCli -SetKeyID -KeyID kkkkkkkkkkk -aN MegaCli -VerifySecurityKey -SecurityKey sssssssss -aN

sssssssss – Musi mieć od ośmiu do trzydziestu dwóch znaków i musi zawierać co najmniej jedną cyfrę, jedną małą literę, jedną dużą literę i jeden znak specjalny. kkkkkkkkk – Musi mieć mniej niż 256 znaków. MegaCli -GetPreservedCacheList -aN|-a0,1,2|-aALL MegaCli -DiscardPreservedCache -Lx|-L0,1,2|-Lall -aN|-a0,1,2|-aALL MegaCli -AdpInfoCompare {-checkFw <ciąg\_znaków> | -checkID -hex | -checkBatt -val | checkDimm -val} -aN|-a0,1,2|-aALL MegaCli -adpFwDump MegaCli -AdpNameRtn -aN|-a0,1,2|-aALL

sssssssss – Musi mieć od ośmiu do trzydziestu dwóch znaków i musi zawierać co najmniej jedną cyfrę, jedną małą literę, jedną dużą literę i jeden znak specjalny. kkkkkkkkkk – Musi mieć mniej niż 256 znaków. MegaCli -ShowSummary [-f nazwa\_pliku] -aN

Uwaga: Dyski podłączone bezpośrednio można określać jako [:S]

Znak wieloznaczny "?" można stosować do określania identyfikatora obudowy dla dysku w jedynej obudowie przy braku urządzenia podłączonego bezpośrednio lub do określania dysków podłączonych

bezpośrednio, gdy nie ma żadnej obudowy w systemie.

Uwaga: Opcja [-aALL] przyjmuje, że podane parametry dotyczą wszystkich jednostek.

Następujące opcje można dodać na końcu każdego powyższego polecenia:

[-Silent] [-AppLogFile nazwa\_pliku] [-NoLog] [-page [N]] Oznaczenie [-] jest opcjonalne. N – Liczba wierszy na stronie.

Exit Code: 0x00

#### Bosch Sicherheitssysteme GmbH

Werner-von-Siemens-Ring 10 85630 Grasbrunn Germany **www.boschsecurity.com** © Bosch Sicherheitssysteme GmbH, 2010